# Míele

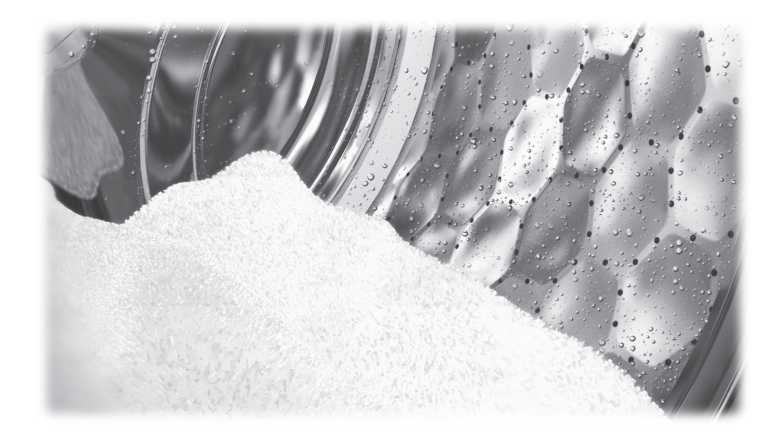

# Operating and Installation Instructions Commercial Washing Machine PWM 912 PWM 916 PWM 920

**Always** read the operating instructions before setting up, installing, and commissioning the machine. This prevents both personal injury and damage to the appliance.

en-US, CA

M.-Nr. 11 874 831

| Caring for the environment                                         | 6  |
|--------------------------------------------------------------------|----|
| Disposing of your old machine                                      | 6  |
| IMPORTANT SAFETY INSTRUCTIONS                                      | 7  |
| Appropriate use                                                    | 8  |
| Preventing misuse                                                  | 9  |
| Technical safety                                                   | 10 |
| Correct use                                                        | 12 |
| Chlorine and component damage                                      | 14 |
| Accessories                                                        | 15 |
| Disposing of your old machine                                      | 15 |
| Description of the machine (with detergent compartment)            | 16 |
| Models with detergent dispenser drawer (WEK)                       | 16 |
| Models without detergent dispenser drawer (WEK)                    | 17 |
| Operation                                                          | 18 |
| Control panel                                                      | 18 |
| Sensor controls and touch display                                  | 19 |
| Main menu                                                          | 19 |
| Examples of now to operate the machine                             | 19 |
| Operating a laundromat machine                                     | 22 |
| Preparing for use                                                  | 23 |
| Emptying pockets                                                   | 23 |
|                                                                    | 23 |
| Loading the washing machine                                        | 24 |
| Selecting a program                                                | 25 |
| Selecting program settings                                         | 26 |
| Washing with detergent drawer                                      | 27 |
| Adding detergent using the detergent dispenser drawer              | 27 |
| Bleaching agent                                                    | 27 |
| Dyes, dye removers, and descaling agents                           | 28 |
| Detergent dispensing                                               | 29 |
| Mater bardhass levels                                              | 29 |
|                                                                    | 29 |
| Program start – program end                                        | 30 |
| Timer                                                              | 32 |
| Frequently asked questions                                         | 33 |
| Customer Service                                                   | 35 |
| Frequently asked questions                                         | 36 |
| Frequently asked questions                                         | 36 |
| The wash program will not start                                    | 36 |
| Insufficient wash results                                          | 36 |
| General problems with the washing machine                          | 37 |
| Possible reasons for increased levels of foaming                   | 38 |
| Stretching of large items                                          | 38 |
| Continuing a program after a power failure                         | 39 |
| Cleaning and care                                                  | 40 |
| Build-up of rust                                                   | 40 |
| Cleaning the detergent drawer, detergent compartments, and siphons | 41 |

| Installation                                                           | 43 |
|------------------------------------------------------------------------|----|
| Installing the washing machine                                         | 43 |
| Securing the machine                                                   | 43 |
| General operating conditions                                           | 43 |
| Facilitating maintenance                                               | 44 |
| Installation on a base                                                 | 44 |
| Shipping struts                                                        | 45 |
| Removing the shipping struts                                           | 45 |
| Water connection                                                       | 46 |
| Note for Switzerland                                                   | 47 |
| Regulations for Austria                                                | 47 |
| Dispensing-agent connection to the liquid-dispensing mixer compartment | 48 |
| Steam connection                                                       | 49 |
| Drainage                                                               | 49 |
| Electrical connection                                                  | 49 |
| Extra options                                                          | 50 |
| Selecting Extras                                                       | 50 |
| Pre-wash     /                                                         | 50 |
| Pre-rinse [===]                                                        | 50 |
| Rinse plus 🚎 t                                                         | 50 |
| Soak [27]                                                              | 50 |
| Intensive 🕅                                                            | 50 |
| Water plus (+)                                                         | 50 |
|                                                                        | 50 |
| Fill stop Ш.                                                           | 50 |
| Special features in the program sequence                               | 51 |
| Spinning                                                               | 51 |
| Omitting the final spin (Rinse hold)                                   | 51 |
| Anti-crease                                                            | 51 |
| Changing the pregram converse                                          | 50 |
| Changing a program                                                     | 52 |
| Altoring the week program                                              | 52 |
| Alterning the wash program                                             | 52 |
| Switching on the weeking mechine ofter a newer failure                 | 52 |
| Adding or removing loundry                                             | 52 |
|                                                                        |    |
| Supervisor level                                                       | 54 |
| Code-based access                                                      | 54 |
| Opening the Supervisor level                                           | 54 |
| Changing the code                                                      | 54 |
| Closing the Settings menu                                              | 54 |

| Language       55         Language menu       55         Set languages       55         Display brightness       55         Clock display       56         Volume       56         Visibility parameters       56         Sort Options       56         Machine off status       56         Delay start       56         Memory       57         Temperature unit       57         Veright unit       57         Controls       58         Program selection       58         Program selection       58         Program packages       59         Sort programs       59         Program color allocation       59         Program color allocation       59         Program color allocation       59         Program color allocation       59         Program color allocation       59         Program color allocation       59         Program color allocation       59         Program color allocation       60         Service interval       60         Matri intake       61         Legal Information       62         Ins                                                                                                    | Operation/display                     | 55 |
|----------------------------------------------------------------------------------------------------|---------------------------------------|----|
| Language menu55Set languages55Display brightness55Clock display56Date56Volume56Volume56Sort Options56Machine off status56Delay start56Memory57Temperature unit57Weight unit57Change code57Change code59Program selection58Controls58Program packages59Sort programs59Process technology60Arti-rease60Service interval60Service interval60Water intake61Legal Information62Installation dimensions62Weight and floor load62Weight and floor load62Weight and floor load63Pirola data62Piroduct safety63Pirola data63Pirola data63Pirola data63Electrical connection63Electrical connection63Pirola data63Pirola data64Electrical connection63Pirola data64Electrical connection63Pirola data64Electrical connection63Pirola data64Electrical connection63Pirola data64Electrical connection64<                                                                                                    | Language                              | 55 |
| Set languages       55         Display brightness       55         Clock display       56         Valume       56         Visibility parameters       56         Sot Options       56         Machine off status       56         Delay start       56         Memory       57         Temperature unit       57         Weight unit       57         Program selection       58         Controls       58         Porgram packages       59         Sort program       59         Program color allocation       59         Hygiene       59         Program color allocation       59         Program color allocation       59         Program color allocation       59         Process technology       60         Anti-crease       60         Anti-crease       60         Service interval       60         Water intake       61         Legal Information       61         Legal Information       62         Pirotuct safety       62         Product safety       62         Product safety       62                                                                                                    | Language menu                         | 55 |
| Display brightness55Clock display56Date56Volume56Visibility parameters56Sort Options56Machine off status56Delay start56Memory57Temperature unit57Veright unit57Change code57Program selection58Controls59Program packages59Sort programs59Process technology60Anti-crease60Service interval60Service interval60Service interval60Service interval60Service interval60Service interval60Service interval62PWM 912 machine data62Product safety62WiFi62Piroduct safety63MiFila63Electrical connection63Installation dimensions63Bettrical connection63Bettrical connection63Installation dimensions63Merision values64Product safety63WiFi63PUM 920 machine data64Product safety64WiFi64Ledetrical connection64Installation dimensions64Herkingti and floor load64Herkingti and floor load64Product safety64WiFi<                                                                                                    | Set languages                         | 55 |
| Clock display       56         Date       56         Volume       56         Volume       56         Sort Options       56         Machine off status       56         Delay start       56         Memory       57         Temperature unit       57         Temperature unit       57         Ordight unit       57         Change code       57         Program packages       59         Sort program packages       59         Sort program color allocation       59         Program color allocation       59         Program color allocation       59         Process technology       60         Anti-crease       60         Service interval       60         Water intake       61         Legal Information       61         Technical data       62         PWM 912 machine data       62         Product safety       62         WiFi       63         Product safety       62         WiFi       63         Product safety       63         Product safety       63         Pielectr                                                                                                    | Display brightness                    | 55 |
| Date56Volume56Visibility parameters56Sort Options56Machine off status56Delay start56Memory57Temperature unit57Veight unit57Change code57Program selection58Controls59Sort programs59Sort programs59Prot program color allocation59Hygiene59Expert code59Process technology60Anti-crease60Service interval60Water intake61Legal Information61Technical data62PWM 912 machine data62Product safety62WiFi62PWM 916 machine data62Product safety63WiFi63WiFi63WiFi63WiFi63WiFi63WiFi63WiFi63WiFi63WiFi63WiFi64Might and floor load64Heatilation dimensions64Product safety64Product safety64Product safety64WiFi64WiFi64WiFi64WiFi64WiFi64ViFi64ViFi64ViFi64ViFi64<                                                                                                    | Clock display                         | 56 |
| Volume56Visibility parameters56Sort Options56Machine off status56Delay start56Memory57Temperature unit57Other and the state state s | Date                                  | 56 |
| Visibility parameters       56         Sort Options       56         Machine off status       56         Delay start       56         Memory       57         Temperature unit       57         Weight unit       57         Order off status       57         Weight unit       57         Order off status       58         Controls       58         Controls       58         Program selection       59         Sort programs       59         Program color allocation       59         Program color allocation       59         Process technology       60         Anti-crease       60         Service interval       60         Water intake       61         Legal Information       61         Technical data       62         PWM 912 machine data       62         Product safety       62         Product safety       62         Product safety       63         WiFi       63         PWM 920 machine data       63         Electrical connection       63         Broduct safety       63                                                                                                    | Volume                                | 56 |
| Sort Options       56         Machine off status       56         Delay start       56         Memory       57         Temperature unit       57         Veight unit       57         Change code       57         Program selection       58         Controls       59         Port programs       59         Port program color allocation       59         Program color allocation       59         Program color allocation       59         Program color allocation       59         Process technology       60         Service interval       60         Water intake       61         Legal Information       61         Izegal Information       62         Picotica data       62         PW 912 machine data       62         Electrical connection       62         Weight and floor load       62         Electrical connection       63         Installation dimensions       63         WiFi       63         PWM 910 machine data       63         Electrical connection       63         Bernission values       63                                                                                                    | Visibility parameters                 | 56 |
| Machine off status       56         Delay start       56         Memory       57         Temperature unit       57         Weight unit       57         Change code       57         Program selection       58         Controls       58         Program selection       59         Sort program ackages       59         Sort program color allocation       59         Program color allocation       59         Program color allocation       59         Process technology       60         Anti-crease       60         Service interval       60         Water intake       61         Legal Information       61         Legal Information       62         Product safety       62         Product safety       62         Product safety       62         Product safety       63         Weight and floor load       63         Electrical connection       63         Installation dimensions       63         Weight and floor load       63         Product safety       63         Weight and floor load       63 <t< td=""><td>Sort Options</td><td>56</td></t<>                                                                                                    | Sort Options                          | 56 |
| Delay start56Memory57Temperature unit.57Weight unit57Change code57Program selection58Controls58Program packages59Sort programs59Prot prom color allocation59Hygiene59Expert code59Process technology60Anti-crease60Service interval60Water intake61Legal Information61Technical data62PW 912 machine data62Electrical connection62Weight and floor load62Emission values63Product safety63WiFi63PWM 920 machine data63Picalization dimensions63Weight and floor load63Installation dimensions63Weight and floor load63Electrical connection63Installation dimensions63Wi Fil63Product safety63Wi Fil64Horduct safety64Wi Fil64Weight and floor load64Heatilation dimensions64Product safety64Wi Fil64Wi Fil64Wi Fil64Wi Fil64Wi Fil64Wi Fil64Wi Fil64Wi Fil64Wi Fil64<                                                                                                    | Machine off status                    | 56 |
| Memory.       57         Temperature unit.       57         Weight unit.       57         Change code       57         Program selection       58         Controls.       58         Program packages       59         Sort program color allocation       59         Hygiene       59         Expert code       59         Process technology       60         Anti-crease       60         Service interval       60         Water intake       61         Legal Information       61         Technical data       62         PWM 912 machine data       62         Weight and floor load       62         Weight and floor load       62         Product safety       62         Product safety       62         Product safety       62         Product safety       63         UwiFi       63         Product safety       63         Weight and floor load       63         Electrical connection       63         Installation dimensions       63         Product safety       63         Weight and floor load       6                                                                                                    | Delav start                           | 56 |
| Temperature unit       57         Weight unit       57         Change code       57         Program selection       58         Controls       58         Program packages       59         Sort programs color allocation       59         Program color allocation       59         Process technology       60         Anti-crease       60         Service interval       60         Water intake       61         Legal Information       61         Technical data       62         PWM 912 machine data       62         Product safety       62         Weight and floor load       62         Electrical connection       62         Installation dimensions       62         Weight and floor load       62         PWM 916 machine data       63         Electrical connection       63         Installation dimensions       63         WiFi       63         PWM 910 machine data       63         PWM 910 machine data       63         Electrical connection       63         Installation dimensions       63         Meight and floor load       6                                                                                                    | Memory                                | 57 |
| Weight unit       57         Change code       57         Program selection       58         Controls       59         Sort program packages       59         Sort program color allocation       59         Program color allocation       59         Program color allocation       59         Process technology       60         Anti-crease       60         Service interval       60         Vater intake       61         Legal Information       61         Technical data       62         PWM 912 machine data       62         Electrical connection       62         Emission values       62         PWM 916 machine data       62         PWM 916 machine data       62         PWM 916 machine data       63         Electrical connection       63         Electrical connection       63         Electrical connection       63         Electrical connection       63         Electrical connection       63         Electrical connection       63         Electrical connection       63         Electrical connection       63         Electrical con                                                                                                    | Temperature unit                      | 57 |
| Change code57Program selection58Controls58Controls59Program packages59Sort programs59Program color allocation59Hygiene59Expert code59Process technology60Anti-crease60Service interval.60Water intake61Legal Information61Technical data62PWM 912 machine data62Electrical connection62Installation dimensions62Wiejht and floor load62Product safety62WiFi63Installation dimensions63Weight and floor load63Electrical connection63Electrical connection63Electrical connection63Electrical connection63Electrical connection63PWM 916 machine data63Electrical connection63Electrical connection63Electrical connection63Electrical connection63Emission values63PWM 920 machine data64Electrical connection64Installation dimensions64Installation dimensions64Ukejht and floor load64Electrical connection64Electrical connection64Installation dimensions64Installation dimensions64Ukejht and f                                                                                                    | Weight unit                           | 57 |
| Program selection       58         Controls.       58         Program packages       59         Sort programs       59         Program color allocation       59         Hygiene       59         Expert code       59         Process technology       60         Anti-crease       60         Service interval.       60         Water intake       61         Legal Information       61         Technical data       62         PWM 912 machine data       62         Electrical connection       62         Installation dimensions.       62         Weight and floor load       62         Product safety       62         WiFi.       63         Product safety       63         Weight and floor load       63         Electrical connection       63         Installation dimensions.       63         WiFi.       63         Product safety       63         Product safety       63         WiFi.       63         Product safety       63         Putter and floor load       64         Electrical connection       <                                                                                                    | Change code                           | 57 |
| Controls                                                                                                    | Program selection                     | 58 |
| Sort Robinson59Program packages59Sort programs59Program color allocation59Hygiene59Expert code59Process technology60Anti-crease60Service interval60Water intake61Legal Information61Technical data62PWM 912 machine data62Installation dimensions62Weight and floor load62Emission values62PVM 916 machine data63Lectrical connection63Installation dimensions63Weight and floor load63Electrical connection63Installation dimensions63WiFi63PWM 916 machine data63Electrical connection63Installation dimensions63Weight and floor load63Electrical connection63Installation dimensions63Weight and floor load63Electrical connection64Weight and floor load63Emission values63WiFi64Weight and floor load64Weight and floor load64Weight and floor load64Weight and floor load64Weight and floor load64Weight and floor load64Weight and floor load64Weight and floor load64Weight and floor load64                                                                                                    | Controls                              | 58 |
| Sort programs       59         Program color allocation       59         Hygiene       59         Expert code       59         Process technology       60         Anti-crease       60         Service interval       60         Water intake       61         Legal Information       61         Technical data       62         PWM 912 machine data       62         Installation dimensions       62         Weight and floor load       62         PWM 916 machine data       62         Product safety       62         PWM 916 machine data       63         Electrical connection       63         Istallation dimensions       63         WiFi       62         PWM 916 machine data       63         Electrical connection       63         Installation dimensions       63         Wight and floor load       63         Product safety       63         Product safety       63         Puduct safety       63         Product safety       63         Product safety       64         WiFi       64         Electrical co                                                                                                    | Program nackages                      | 59 |
| Sort program color allocation59Program color allocation59Expert code59Process technology60Anti-crease60Service interval60Water intake61Legal Information61Technical data62PWM 912 machine data62Installation dimensions62Weight and floor load62Product safety62PWM 916 machine data62Product safety63Electrical connection63Installation dimensions63WiFi63Wight and floor load63Electrical connection63Installation dimensions63WiFi63Weight and floor load63Electrical connection63Installation dimensions64Electrical connection63Product safety63WiFi64Electrical connection64Electrical connection64 </td <td>Sort programs</td> <td>59</td>                                                                                                    | Sort programs                         | 59 |
| Hygine53Hygine59Expert code59Process technology60Anti-crease60Service interval61Legal Information61Technical data62PWM 912 machine data62Ilectrical connection62Installation dimensions62Weight and floor load62WiFi62PWM 916 machine data62WiFi62Product safety62WiFi63Electrical connection63Installation dimensions63WiFi63Poduct safety63WiFi63Product safety63WiFi63Encision values63Product safety63WiFi64Lectrical connection64Listallation dimensions64WiFi64Electrical connection64Electrical connection64Electrical connection64Electrical connection64Electrical connection64Electrical connection64Electrical connection64Electrical connection64Electrical connection64Electrical connection64Weight and floor load64Electrical connection64Electrical connection64Electrical connection64Electrical connection64Electrical connec                                                                                                    | Program color allocation              | 59 |
| Tygene59Expert code59Process technology60Anti-crease60Service interval61Legal Information61Technical data62PWM 912 machine data62Electrical connection62Installation dimensions62Weight and floor load62WriFi62Product safety62WiFi62PWM 916 machine data63Electrical connection63Installation dimensions63WiFi63Product safety63Wight and floor load63Installation dimensions63Weight and floor load63Electrical connection63Installation dimensions63Weight and floor load63PWM 916 machine data63Product safety63Product safety63Product safety64Electrical connection64Installation dimensions64Electrical connection64Electrical connection64Electrical connection64Electrical connection64Electrical connection64Electrical connection64Electrical connection64Electrical connection64Electrical connection64Electrical connection64Electrical connection64Electrical connection64Electrical co                                                                                                    | Hygiono                               | 50 |
| Process technology.       60         Anti-crease       60         Service interval.       60         Water intake       61         Legal Information       61         Technical data       62         PWM 912 machine data       62         Electrical connection       62         Installation dimensions.       62         Weight and floor load       62         Emission values.       62         Product safety       62         WiFi.       62         PWM 916 machine data       63         Installation dimensions       63         Weight and floor load       63         Electrical connection       63         Installation dimensions       63         Weight and floor load       63         Electrical connection       63         Installation dimensions       63         WiFi.       63         PWM 920 machine data       64         Electrical connection       64         Installation dimensions       64         Weight and floor load       64         Electrical connection       64         Installation dimensions       64         Weight and fl                                                                                                    | Export codo                           | 50 |
| Process technology60Anti-crease60Service interval.61Legal Information61Technical data62PWM 912 machine data62Electrical connection62Installation dimensions62Weight and floor load62Ermission values62PVM 916 machine data62WiFi62Pictrical connection63Electrical connection63Belectrical connection63Product safety63Electrical connection63Installation dimensions63WiFi63PVM 916 machine data63Electrical connection63Installation dimensions63Weight and floor load63Emission values63Product safety63WiFi63PVM 920 machine data64Electrical connection64Installation dimensions64Veight and floor load64Electrical connection64Installation dimensions64Electrical connection64Installation dimensions64Electrical connection64Installation dimensions64Usight and floor load64Electrical connection64Electrical connection64Electrical connection64Electrical connection64Electrical connection64Electrical connection <td>Droaces technology</td> <td>60</td>                                                                                                    | Droaces technology                    | 60 |
| Anti-Crease60Service interval.61Legal Information61Technical data62PWM 912 machine data62Electrical connection62Installation dimensions62Weight and floor load62Product safety62WiFi62PWM 916 machine data63Electrical connection63Installation dimensions63WiFi63Product safety63WiFi63Product safety63Weight and floor load63Electrical connection63Installation dimensions63Weight and floor load63Electrical connection63Installation dimensions63Weight and floor load63Product safety63WiFi63Product safety64Electrical connection64Installation dimensions64WiFi64Electrical connection64Installation dimensions64WiFi64Electrical connection64Installation dimensions64Weight and floor load64Electrical connection64Installation dimensions64Weight and floor load64Electrical connection64Electrical connection64Electrical connection64Electrical connection64Electrical connection <t< td=""><td>Anti araaca</td><td>60</td></t<>                                                                                                    | Anti araaca                           | 60 |
| Water intake       61         Legal Information       61         Technical data       62         PWM 912 machine data       62         Electrical connection       62         Installation dimensions       62         Weight and floor load       62         Emission values       62         Product safety       62         WiFi       62         PWM 916 machine data       63         Electrical connection       63         Installation dimensions       63         WiFi       63         PWM 916 machine data       63         Encircial connection       63         Installation dimensions       63         Weight and floor load       63         Emission values       63         Product safety       63         WiFi       63         Product safety       63         WiFi       63         Product safety       63         WiFi       64         Electrical connection       64         Installation dimensions       64         WiFi       64         Electrical connection       64         Electrical connection                                                                                                    | Anti-crease                           | 60 |
| Water IntakeO ILegal Information61Technical data62PWM 912 machine data62Electrical connection62Installation dimensions62Weight and floor load62Emission values62Product safety62WiFi62PWM 916 machine data63Electrical connection63Installation dimensions63Weight and floor load63Installation dimensions63Weight and floor load63Emission values63Product safety63WiFi63Poduct safety63WiFi63Product safety63WiFi64Electrical connection64Installation dimensions64Emission values64Product safety64Electrical connection64Electrical connection64Electrical conn                                                                                                    |                                       | 61 |
| Legal mormation       61         Technical data       62         PWM 912 machine data       62         Electrical connection       62         Installation dimensions       62         Weight and floor load       62         Emission values       62         Product safety       62         WiFi       62         PWM 916 machine data       63         Electrical connection       63         Installation dimensions       63         WiFi       63         Product safety       63         Installation dimensions       63         Installation dimensions       63         Weight and floor load       63         Emission values       63         Product safety       63         WiFi       63         PWM 920 machine data       64         Electrical connection       64         Istallation dimensions       64         WiFi       64         Product safety       64         Weight and floor load       64         Entrical connection       64         Installation dimensions       64         Weight and floor load       64                                                                                                    | Valer Intake                          | 61 |
| Technical data62PWM 912 machine data62Electrical connection62Installation dimensions62Weight and floor load62Emission values62Product safety62WiFi62PWM 916 machine data63Electrical connection63Installation dimensions63Weight and floor load63Electrical connection63Installation dimensions63Weight and floor load63Emission values63Product safety63WiFi63Product safety63WiFi64Electrical connection64Installation dimensions64Electrical connection64Electrical connection64Electrical conn                                                                                                    | Legal mormation                       | 01 |
| PWM 912 machine data62Electrical connection62Installation dimensions62Weight and floor load62Emission values62Product safety62WiFi62PWM 916 machine data63Electrical connection63Installation dimensions63Weight and floor load63Electrical connection63Meight and floor load63Emission values63Product safety63WiFi63PVM 920 machine data64Electrical connection64Installation dimensions64PUM 920 machine data64Electrical connection64Installation dimensions64WiFi64Electrical connection64Weight and floor load64Electrical connection64Electrical connection64Wieight and floor load64Weight and floor load64Electrical connection64Wi Fi64Electrical connection64Weight and floor load64Electrical connection64Electrical connection64Electrical connection64U declaration of conformity64                                                                                                    | Technical data                        | 62 |
| Electrical connection                                                                                                    | PWM 912 machine data                  | 62 |
| Installation dimensions62Weight and floor load62Emission values62Product safety62WiFi62PWM 916 machine data63Electrical connection63Installation dimensions63Weight and floor load63Emission values63Product safety63WiFi63Product safety63WiFi63PWM 920 machine data64Electrical connection64Installation dimensions64WiFi64Electrical connection64Installation dimensions64Electrical connection64Installation dimensions64Electrical connection64Electrical connection64Electrical conformity64WiFi64Electrical conformity65                                                                                                    | Electrical connection                 | 62 |
| Weight and floor load62Emission values62Product safety62WiFi62PWM 916 machine data63Electrical connection63Installation dimensions63Weight and floor load63Emission values63Product safety63WiFi63Product safety63WiFi63PWM 920 machine data64Electrical connection64Installation dimensions64Electrical connection64Electrical connection64Usinght and floor load64Electrical connection64Electrical connection64Wission values64Electrical connection64Electrical connection64Electrical connect                                                                                                    | Installation dimensions               | 62 |
| Emission values                                                                                                    | Weight and floor load                 | 62 |
| Product safety62WiFi62PWM 916 machine data63Electrical connection63Installation dimensions63Weight and floor load63Emission values63Product safety63WiFi63PWM 920 machine data64Electrical connection64Installation dimensions64Electrical connection64Electrical connection64Electrical connection64Electrical connection64Utilities64Wight and floor load64Electrical safety64WiFi64Electrical safety64Electrical safety64Electrical safety64Electrical safety64Electrical safety64Electrical safety64Electrical safety64WiFi64Electrical safety64Electrical safety64Safety64Safety64Safety64Safety64Safety64Safety64Safety64Safety64Safety64Electrical safety64Safety64Safety64Safety64Safety65Safety65Safety65Safety65                                                                                                    | Emission values                       | 62 |
| WiFi.62PWM 916 machine data63Electrical connection63Installation dimensions63Weight and floor load63Emission values63Product safety63WiFi.63PWM 920 machine data64Electrical connection64Installation dimensions64Veight and floor load64Electrical connection64Installation dimensions64Weight and floor load64Emission values64Product safety64Electrical conformity64                                                                                                    | Product safety                        | 62 |
| PWM 916 machine data63Electrical connection63Installation dimensions63Weight and floor load63Emission values63Product safety63WiFi63PWM 920 machine data64Electrical connection64Installation dimensions64Veight and floor load64Electrical connection64Meight and floor load64Emission values64Emission values64Electrical safety64Electrical safety64Electrical safety64Electrical safety64Electrical safety64Electrical safety64Foduct safety64Electrical safety64File64Electrical safety64Electrical safety64                                                                                                    | WiFi                                  | 62 |
| Electrical connection63Installation dimensions63Weight and floor load63Emission values63Product safety63WiFi63PWM 920 machine data64Electrical connection64Installation dimensions64Weight and floor load64Product safety64Unstallation dimensions64Emission values64Emission values64Emission values64Euclaration of conformity65                                                                                                    | PWM 916 machine data                  | 63 |
| Installation dimensions63Weight and floor load63Emission values63Product safety63WiFi63PWM 920 machine data64Electrical connection64Installation dimensions64Weight and floor load64Emission values64Emission values64Emission values64Electrical connection64Emission values64Emission values64Electrical conformity64                                                                                                    | Electrical connection                 | 63 |
| Weight and floor load63Emission values63Product safety63WiFi63PWM 920 machine data64Electrical connection64Installation dimensions64Weight and floor load64Emission values64Product safety64Emission values64Electrical conformity64                                                                                                    | Installation dimensions               | 63 |
| Emission values.63Product safety63WiFi63PWM 920 machine data64Electrical connection.64Installation dimensions.64Weight and floor load.64Emission values.64Product safety64WiFi64EU declaration of conformity.65                                                                                                    | Weight and floor load                 | 63 |
| Product safety63WiFi63PWM 920 machine data64Electrical connection64Installation dimensions64Weight and floor load64Emission values64Product safety64WiFi64EU declaration of conformity65                                                                                                    | Emission values                       | 63 |
| WiFi63PWM 920 machine data64Electrical connection                                                                                                    | Product safety                        | 63 |
| PWM 920 machine data64Electrical connection64Installation dimensions64Weight and floor load64Emission values64Product safety64WiFi64EU declaration of conformity65                                                                                                    | WiFi                                  | 63 |
| Electrical connection.64Installation dimensions.64Weight and floor load.64Emission values.64Product safety.64WiFi.64EU declaration of conformity.65                                                                                                    | PWM 920 machine data                  | 64 |
| Installation dimensions64Weight and floor load64Emission values64Product safety64WiFi64EU declaration of conformity65                                                                                                    | Electrical connection                 | 64 |
| Weight and floor load64Emission values64Product safety64WiFi64EU declaration of conformity65                                                                                                    | Installation dimensions               | 64 |
| Emission values                                                                                                    | Weight and floor load                 | 64 |
| Product safety                                                                                                    | Emission values                       | 64 |
| WiFi                                                                                                    | Product safety                        | 64 |
| EU declaration of conformity                                                                                                    | , , , , , , , , , , , , , , , , , , , | 64 |
|                                                                                                    | EU declaration of conformity          | 65 |

| WiFi data protection                               | 66 |
|----------------------------------------------------|----|
| Data protection and data security                  | 66 |
| Factory default settings for network configuration | 66 |
| Copyrights and licenses                            | 66 |

## Disposal of the packaging material

The packaging is designed to protect the washing machine against transport damage. The packaging materials used are selected from materials which are environmentally friendly for disposal and can therefore be recycled.

Recycling the packaging material reduces the use of raw materials in the manufacturing process and also reduces the amount of waste in landfill sites. Your dealer will take the packaging material away.

# Disposing of your old machine

Old electrical and electronic machines often contain valuable materials. However, they also contain harmful substances which were essential for their correct functioning and safety. These could be hazardous to human health and to the environment if disposed of with household waste or if handled incorrectly. Therefore, please do not dispose of your old machine with household waste.

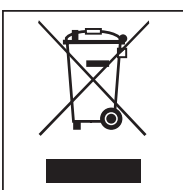

Please dispose of it at your local community waste collection/recycling center. Consult your dealer if necessary. Please ensure that your old machine poses no risk to children while being stored for disposal.

#### **Energy saving tips**

| Energy and water<br>consumption    | <ul> <li>Make use of the maximum load size that the wash program can accommodate.</li> <li>The most efficient use of energy and water is achieved when a full load is washed.</li> </ul> |
|------------------------------------|----------------------------------------------------------------------------------------------------|
| Detergent                          | <ul> <li>Do not exceed the amounts of detergent recommended on the packaging.</li> <li>Reduce the amount of detergent for smaller load sizes.</li> </ul>                                 |
| When drying with<br>a tumble dryer | Select the highest possible spin speed for the wash program to save energy in the subsequent drying cycle.                                                                               |

This washing machine complies with all current local and national safety requirements. Inappropriate use can, however, lead to personal injury and material damage.

Read the operating instructions carefully before using the washing machine. They contain important information on safety, installation, use, and maintenance. This prevents both personal injury and damage to the washing machine.

Miele expressly and strongly advises that you read and follow the instructions in the section on installing the washing machine as well as the IMPORTANT SAFETY INSTRUCTIONS.

Miele cannot be held liable for injury or damage caused by noncompliance with these instructions.

Keep these operating instructions in a safe place and pass them on to any future user.

When instructing other people how to use the washing machine, they must be made aware of these IMPORTANT SAFETY IN-STRUCTIONS.

#### Appropriate use

▶ The washing machine is only suitable for washing fabrics with a care label stating that they are suitable for machine washing. Any other applications may be dangerous. The manufacturer cannot be held liable for damage resulting from incorrect or improper use or operation of the machine.

▶ This washing machine must be used as described in the operating instructions and must be checked on a regular basis to make sure it is functioning correctly. Maintenance must be carried out when necessary.

The washing machine is not suitable for outdoor use.

▶ Do not install the washing machine in a room where there is a risk of frost. Frozen hoses are at risk of tearing or bursting. The reliability of the electronic may be impaired at temperatures below freezing point.

▶ This washing machine is intended only for use in a commercial environment.

▶ The machine may only be operated by trained or qualified personnel. This machine is not intended to be used in a place open to the public.

▶ The washing machine must not be used in a non-stationary installation site (e.g., on a ship).

▶ This washing machine should not be used by persons with reduced physical, sensory, or mental capabilities, or a lack of experience and knowledge, unless they are supervised or instructed on its use by a responsible person.

Children must not be allowed near the washing machine.

▶ Disinfection programs must not be interrupted, as this can have a limiting effect on the disinfection result. It is the operator's responsibility to ensure that the standard of disinfection in thermal as well as chemo-thermal procedures is maintained by carrying out suitable validation tests.

#### **Preventing misuse**

▶ Never use solvent-based cleaning agents, e.g., those containing benzine, in this washing machine. This may result in damage to component parts and create toxic fumes. **Risk of fire and explosion!** 

▶ When washing with high temperatures, remember that the porthole glass becomes hot. Do not touch it during the wash process. **Danger of injury by burning!** 

Close the drum door after each wash cycle. This is to avoid anyone or anything unexpected getting into the washing machine.

▶ Do not damage, remove, or bypass the safety features or control elements of this washing machine.

Machines with a damaged control panel, wires, or cords must not be used until they have been repaired.

▶ Water used for washing in this machine consists of suds and is not drinking water! Drain the suds into a proper drainage system.

Always make sure that the drum is stationary before reaching in to remove laundry. Reaching into a rotating drum is extremely dangerous and may result in injury.

▶ Be careful not to put your hands in the gap between the door and frame when closing the drum door.

**Please note:** The drum door is locked automatically as soon as the washing machine starts.

▶ It is particularly important to observe the manufacturer's instructions when using a combination of cleaning agents and special application products. Products must only be used for applications approved by the manufacturer to avoid any material damage or the occurrence of strong chemical reactions.

#### **Technical safety**

▶ Before installing the washing machine, check it for visible signs of damage. Do not install or use a damaged washing machine.

▶ The electrical safety of this washing machine can only be guaranteed when correctly grounded. It is essential that this standard safety requirement is observed and regularly tested. If in any doubt, please have the electrical installation inspected by a specialist. Miele cannot be held liable for the consequences of an inadequate grounding system.

▶ Unauthorized repairs could result in unforeseen dangers for the user, for which the manufacturer cannot accept liability. Repairs must only be carried out by a Miele authorized technician, otherwise any subsequent damage will not be covered by the warranty.

▶ Do not make any alterations to the machine, unless authorized to do so by Miele.

Disconnect the washing machine from the power supply in the event of a fault and for cleaning and maintenance. The washing machine is only electrically disconnected from the power supply when

- the electrical plug of the washing machine is unplugged, or

- the fuse is disconnected, or
- the screw-in fuse has been completely removed.

For more information, see "Installation – Electrical connection".

▶ The washing machine may only be connected to the water supply using the set of hoses supplied with the machine. Old sets of hoses must not be re-used. Check the sets of hoses regularly for signs of wear. Change the sets of hoses ahead of time to avoid the risk of leaks and subsequent water damage.

▶ The cause of any leaks must be dealt with before the washing machine is restarted. Disconnect the washing machine immediately if any water leaks out.

▶ In the case of a fault with the steam heating there can be increased temperatures in the vicinity of the door, the detergent compartment panel and in the drum interior (especially at the edges). Danger of burning.

This only applies for machines with steam heating.

► Faulty components must only be replaced by genuine Miele replacement parts. Miele can only guarantee the safety standards of the machine when Miele replacement parts are used.

▶ All relevant national provisions and regulations (DGUV in Germany) relating to accident insurance are applicable to this machine. It is recommended to carry out testing in accordance with the regulatory framework described in DGUV 100-500/Chapter 2.6/Section 4. The test book required for the documentation is available from Miele Customer Service.

▶ Please observe the instructions in "Installation and connection" and "Technical data".

▶ The electrical plug for the washing machine must always be kept accessible so that the washing machine can be easily disconnected from the power supply.

▶ For hard-wired machines, an all-pole means of deactivation must be provided on site.

▶ If the washing machine is to be hard-wired, there must be a means of disconnecting all poles from the power supply. The disconnection switch must be close to the washing machine and be clearly identifiable, unhindered, and easily accessible at all times.

► A central Emergency shut off device must be available for models without an Emergency shut off.

#### **Correct use**

▶ The maximum dry-laundry weight for the PW 912 is 27 lb (12 kg), for the PWM 916 it is 36 lb (16 kg), and for the PWM 920 it is 45 lb (20 kg). See the "Program chart" for the maximum recommended loads for individual programs.

▶ Before using the washing machine for the first time, check that the shipping struts have been removed (see "Installation – Removing the shipping struts"). During spinning, a shipping strut which is still in place may result in damage to both the washing machine and adjacent furniture or machines.

▶ Never try to open the drum door of the washing machine using force. The door can only be opened when a corresponding message appears in the display.

▶ Do not push back the soft mount drum of the machine while the machine is running.

▶ When closing the door there is a danger of crushing and shearing between the door frame and the drum opening and also at the hinges. Caution: The drum door locks automatically when the machine is started.

▶ Turn off the faucet if the machine is to be left for any length of time (e.g., during vacation), especially if there is no floor drain (gully) in the immediate vicinity.

▶ Take care to ensure that foreign objects (e.g., nails, pins, coins, paper clips) do not find their way into the machine with the laundry. These may damage components of the machine (e.g., suds container, drum). Damaged components can damage the laundry.

▶ If the correct amount of detergent is dispensed, the washing machine should not need to be descaled. If, however, you do wish to descale your washing machine, only use proprietary non-corrosive descaling agents. Special descaling agent is available from your Miele dealer or from Miele Customer Service. Strictly observe the instructions for the descaler.

▶ Fabrics that have been pre-treated in solvent-based cleaning agents must be thoroughly rinsed in clean water before being washed in the machine. Note that solvent residues may only be discharged into waste water in compliance with local legislation.

▶ Never use solvent-based cleaning agents, e.g., those containing benzine, in this washing machine. This may result in damage to component parts and create toxic fumes. **Risk of fire and explosion!** 

▶ Do not store or use gasoline, paraffin, or any easily flammable substances near the washing machine. Do not use the machine lid as storage space.

#### **Risk of fire and explosion!**

▶ Do not store chemicals (liquid detergents, additives) on the machine lid. They may cause discoloration or lacquer damage. Accidentally spilled chemicals should be removed from the surface immediately with a wet cloth.

▶ A fan outlet is located on the rear of the washer. This area must not be blocked. Please ensure that the minimum gap required, as shown on the installation drawing, is maintained.

Only use dyes, dye removers, and descaling agents suitable for use in a washing machine. The manufacturer's instructions on the packaging must be observed. ▶ Dye removers contain sulfur compounds which can cause damage such as corrosion. Do not use these products in this washing machine.

► Avoid contact of stainless steel surfaces with liquid cleaning and disinfecting agents which contain chlorine or sodium hypochlorite. These agents can cause corrosion on stainless steel. Aggressive chlorine bleach vapors can also be corrosive. Do not store open containers of these agents near the machine.

Do not use a power washer or hose to clean the washing machine.

#### Chlorine and component damage

► Frequent use of chlorine products increases the risk of damage to components.

▶ The use of substances containing chlorine, such as sodium hypochlorite and chlorine bleach in powder form, can result in damage to the protective layer of stainless steel and corrosion on components. Therefore, refrain from using substances containing chlorine. Use oxygen-based bleaching agents instead.

If, however, chlorine bleaching agents are used, an anti-chlorine treatment must always be carried out. Otherwise, both the washing machine components and the laundry may suffer persistent and irreparable damage.

▶ Anti-chlorine treatment must be carried out immediately after chlorine bleaching agents have been used. Hydrogen peroxide as well as oxygen-based detergents and bleaching agents are suitable for antichlorine treatment. The suds must not be drained in between.

Treatments with thiosulfates can result in gypsum-like deposits particularly when used in combination with hard water. This gypsum can build up in the washing machine or cause incrustations on the laundry. Treatment with hydrogen peroxide is recommended over treatment with thiosulfates because hydrogen peroxide neutralizes chlorine.

The exact dispensing quantities and the treatment temperatures required must be set and tested on site in accordance with the dispensing recommendations of the detergent and cleaning agent manufacturers. The laundry must also be tested to check whether it contains any active chlorine residues.

#### Accessories

▶ Only use genuine Miele spare parts and accessories with this machine. Using parts or accessories from other manufacturers will invalidate the warranty, and Miele cannot accept liability.

**Disposing of your old machine Ensure that the door locks are unusable when disposing of or scrapping old washing machines. This will prevent the risk of anyone or anything accidentally locking themselves in while playing and endangering their lives.** 

Miele cannot be held liable for damage caused by failure to comply with these IMPORTANT SAFETY INSTRUCTIONS.

# Description of the machine (with detergent compartment)

# Models with detergent dispenser drawer (WEK)

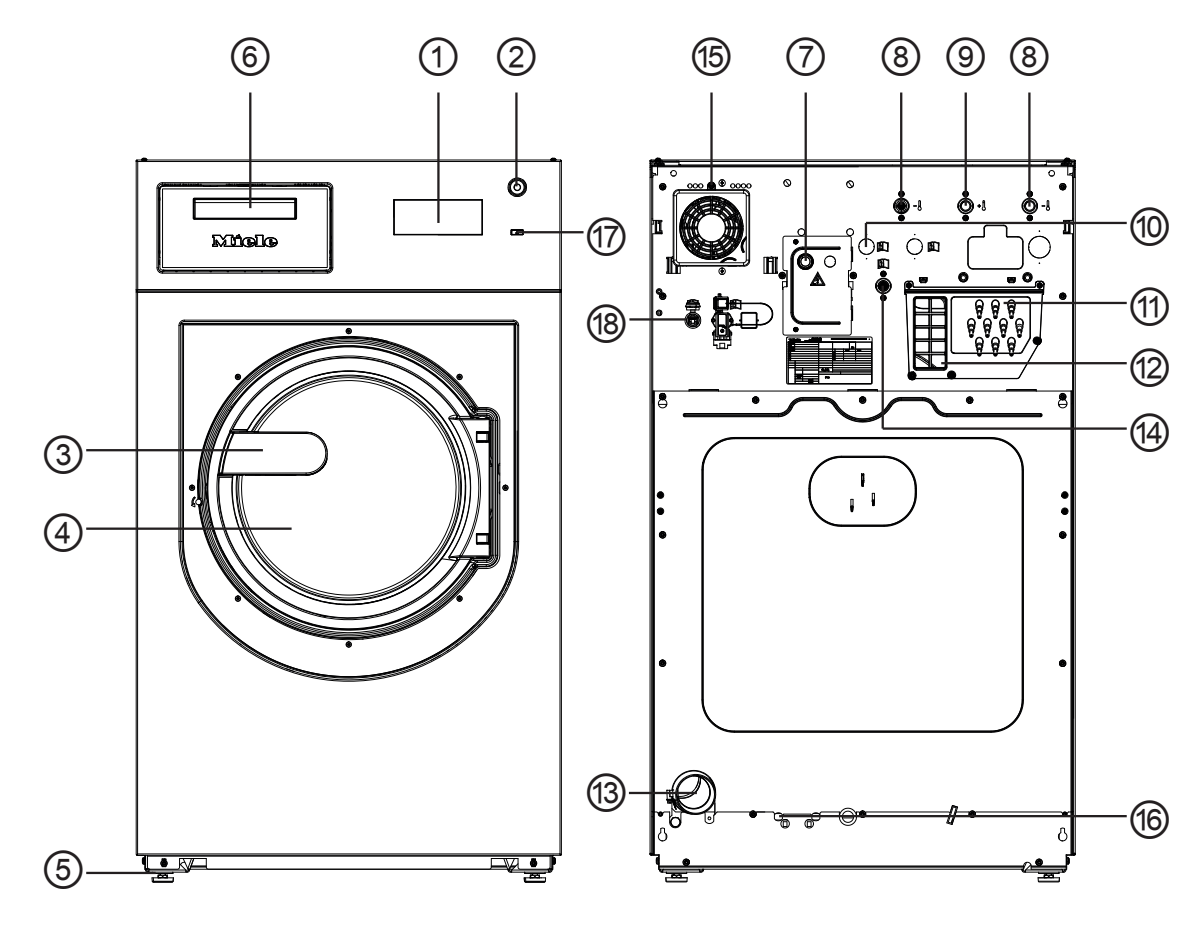

- ① **Display** see "Control panel"
- ② Emergency shut-off switch see "Control panel"
- **3 Door handle**
- (4) Drum door
- **5** Four adjustable feet
- **6** Detergent dispenser drawer
- $\bigcirc$  Electrical connection
- ® Cold-water connection
- **9** Hot-water connection
- ① 2 x hard-water connection (optional)

- Connections for external dispenser pumps
- Vapor extraction/free outlet Type AB
- 13 Drainage
- Cold-water connection for liquid dispensing (optional)
- 15 Fan casing
- Connection option for direct/indirect steam (depending on model)
- 17 On/Off button
- (B) Interface for communicating with external appliances

# Models without detergent dispenser drawer (WEK)

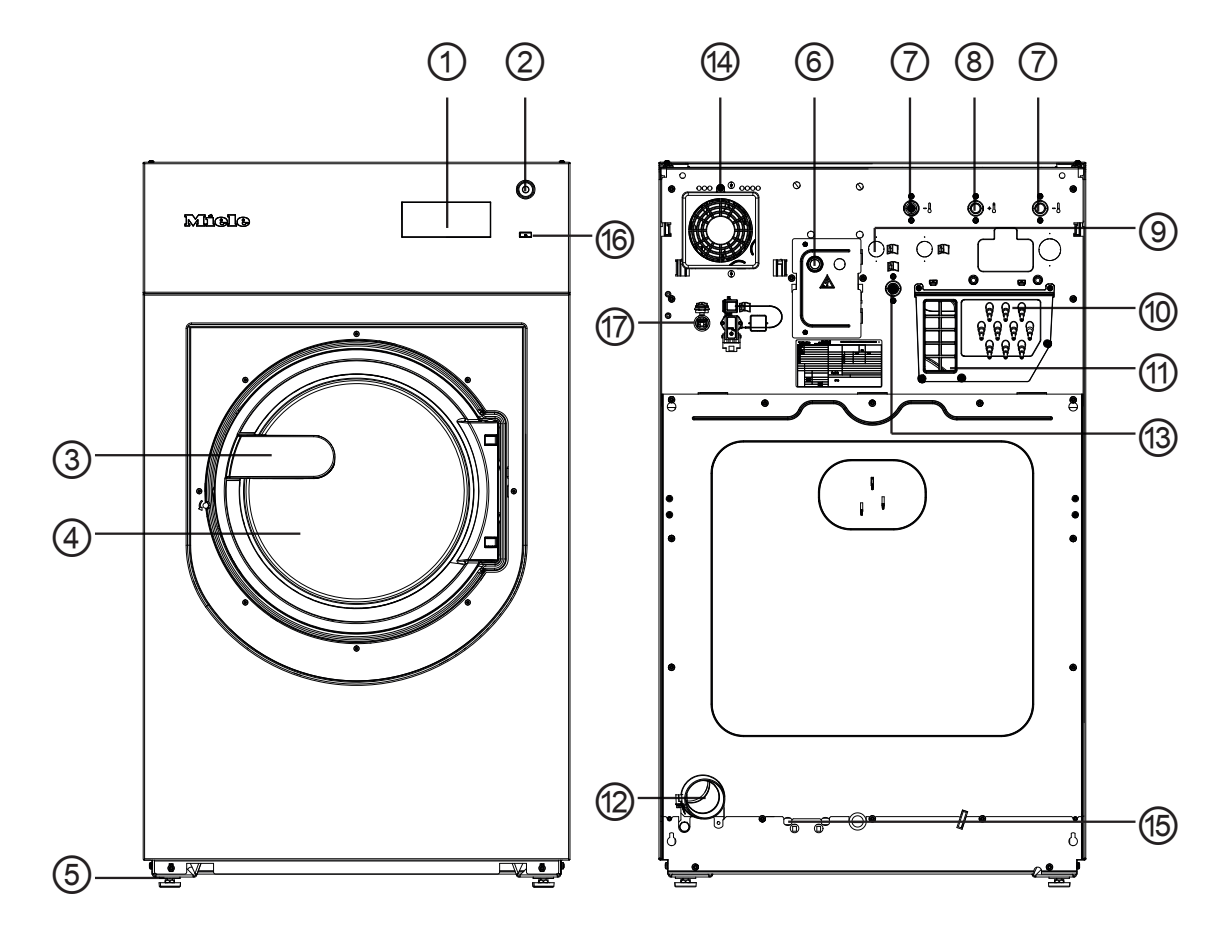

- 1 **Display** see "Control panel"
- ② Emergency shut-off switch see "Control panel"
- **3 Door handle**
- 4 Drum door
- **5** Four adjustable feet
- **6** Electrical connection
- $\ensuremath{\overline{\textit{$\circ$}}}$  Cold-water connection
- **® Hot-water connection**
- 9 2 x hard-water connection (optional)
- Onnections for dispenser pumps

- (1) Vapor extraction/free outlet Type AB
- 12 Drainage
- <sup>(3)</sup> Cold-water connection for liquid dispensing
- 14 Fan casing
- <sup>(5)</sup> Connection option for direct/indirect steam (depending on model)
- 16 On/Off button
- Interface for communicating with external appliances

# Operation

## **Control panel**

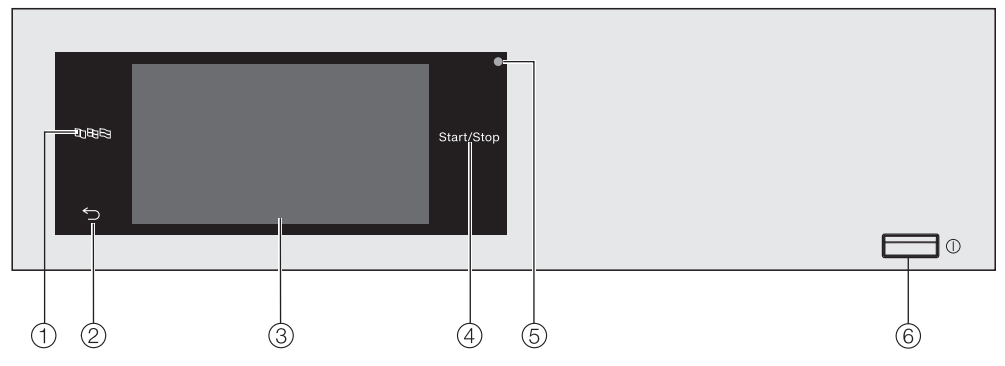

① Language sensor button 🖻 🖾 🤄 ⊙ Optical interface For selecting the current user language.

The supervisor language is displayed again at the end of the program.

- ② Back sensor button <sup>←</sup> Takes you back one level in a menu.
- **③** Touch display
- ④ *Start/Stop* sensor button For starting the wash program selected and canceling a program once it has started. The program selected can be started as soon as the sensor button starts flashing.

# For Customer Service.

6 () button

For switching the washing machine on and off. To save energy, the washing machine will switch off automatically. It is switched off 15 minutes after the end of the program/Anticrease phase, or after being switched on if no further selection is made.

#### Sensor controls and touch display

The sensor controls  $\mathbb{R}$   $\mathbb{R}$ ,  $\mathbb{S}$ , and *Start/Stop* and the elements in the display respond to finger tip contact. Every tap of a sensor control is confirmed with an audible keypad tone. You can adjust the volume of the keypad tone or switch it off (see "Supervisor level").

The control field with sensor controls and the touch display can be scratched by pointed or sharp objects, e.g., pens. Only touch the control field with your fingers.

### Main menu

After switching on the washing machine, the main menu will appear in the display.

You can access all the important submenus from the main menu.

Touch the  $\triangle$  sensor button at any time to return to the main menu. Values set previously are not saved.

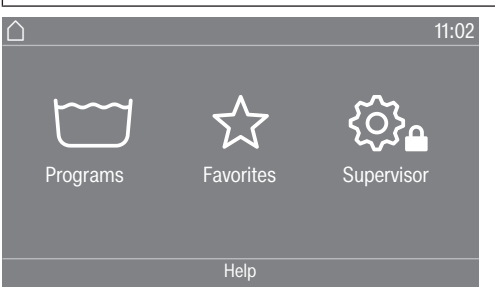

"
 Programs"
 menu

In this menu, you can select the wash programs.

menu ☆ Favorites

For selecting one of 12 favorite wash programs which can be set up and saved by the supervisor (see "Favorite programs" under "Supervisor level").

"(③ **Supervisor**" You can alter the washing machine's electronic to suit changing requirements in the supervisor level (see "Supervisor level").

# Examples of how to operate the machine

Option lists

Program menu (single selection)

| 🛆   Programs |              | 11:02   |
|--------------|--------------|---------|
| Whites       | Minimum Iron | Express |
| Normal       | Delicates    | Woolens |
|              |              |         |

You can scroll to the right or the left by swiping your finger across the screen. To do this, place your finger on the touch display and swipe it in the direction you want.

The orange scroll bar under the pictures shows that there are additional options to choose from.

Touch a program name to select the wash program.

# Operation

The display will change to the standard menu for that program. Options menu (multiple selection)

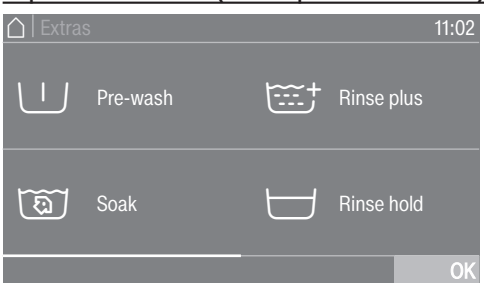

Touch one or several Options to select it/them. Currently selected *Options* are highlighted orange. To deselect an Option, simply touch the Option again.

Use the OK sensor button to activate all selected Options.

Setting numerical You can set numerical values in some menus. values

The following example shows how to set the time of day. The "Supervisor level" section describes how to get to this level.

☐ | Time

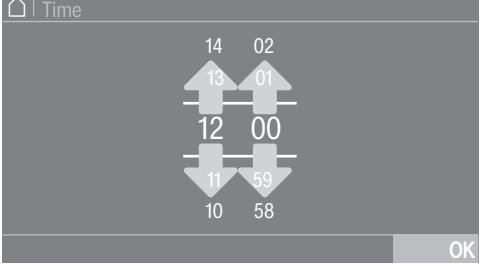

Enter the numbers by swiping upward or downward.

Place your finger on the number that you want to change and move your finger in the direction you want. Use the OK symbol to accept the set numerical value.

**Tip:** A numerical keypad may also appear to adjust the value for some settings.

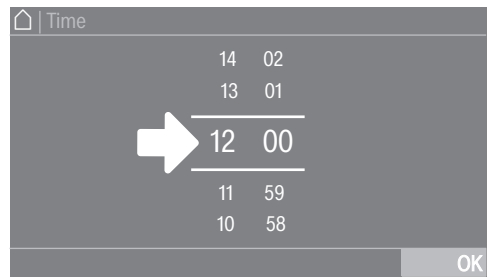

Briefly touching a number between the two lines will bring up the numerical keypad.

| △   Time |   |   |    |
|----------|---|---|----|
|          |   |   |    |
| 12:00    |   |   |    |
|          |   |   |    |
|          | Ŷ | 0 | ОК |
|          |   |   |    |

Once a valid number has been entered, the *OK* symbol will be highlighted green.

**Pull-down menu** The following example describes the display for an ongoing wash program. The "Program start – program end" section describes how to get to this level.

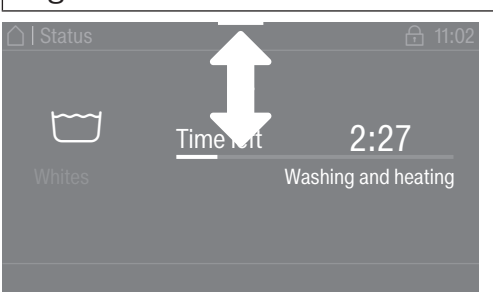

If an orange bar appears at the top of the screen in the middle of the display, you can open the pull-down menu. Touch the bar and drag down with your finger.

Exiting a menu<br/>level■ Touch the Symbol to return to the previous screen.Entries you have made before this which have not yet been confirmed<br/>with OK will not be saved.

**Help display** With some menus, Help appears along the bottom line of the display.

- Touch the Help sensor button to display the text.
- Touch the Close sensor button to return to the previous screen.

### **Operating a laundromat machine**

The entry menu will vary depending on the programming status (see "Supervisor level – Controls").

Shortcuts are the easiest way to operate the machine. Operating staff are unable to change pre-set programs.

## Laundromat, basic

| $\bigtriangleup$ | 11:02   |  |
|------------------|---------|--|
| 195 Whites       | Normal  |  |
| 170 Whites       | Woolens |  |
| Help             |         |  |

Between 4 and 12 pre-set programs are available. These programs cannot be changed by the user.

#### Laundromat Logo

|        |        |           | 11:02 |
|--------|--------|-----------|-------|
|        | Míele  |           |       |
| 195    | 170    | $\square$ |       |
| Whites | Whites | Normal    |       |
|        | Help   |           |       |

Up to 12 pre-set programs are available. The first 3 programs can be selected directly. The remaining programs are selected from a list 問. These programs cannot be changed by the user.

# **Emptying pockets**

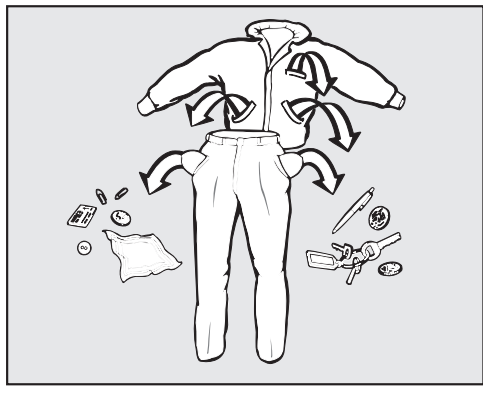

Empty all pockets.

 $\triangle$  Damage due to foreign objects.

Nails, coins, paper clips, and so on can cause damage to garments and components in the machine.

Check the laundry before washing and remove any such foreign objects.

# Max. load

(dry laundry)

| PWM 912            | PWM 916            | PWM 920            |
|--------------------|--------------------|--------------------|
| max. 27 lb (12 kg) | max. 36 lb (16 kg) | max. 45 lb (20 kg) |

Maximum load weights are given in the program chart.

# Loading the washing machine

- Switch on the washing machine with the I button.
- Pull the door handle to open the drum door.

|                          | <ul> <li>Unfold the laundry and load loosely in the drum. Mixing both large<br/>and small items gives better wash results and also helps distribute<br/>the load evenly during spinning.</li> </ul> |
|--------------------------|----------------------------------------------------------------------------------------------------|
|                          | The most efficient use of energy and water is achieved when a full<br>load is washed. However, do not overload as this reduces cleaning<br>efficiency and causes creases.                           |
| Closing the drum<br>door | <ul> <li>Close the drum door by pressing it until the pre-latch engages.</li> </ul>                                                                                                    |
|                          | ⚠ Make sure that no items are caught between the drum door and the seal.                                                                                                    |
|                          | The drum door engages, but is not locked yet. The drum door locks automatically as soon as the machine starts.                                                                                      |

## Switching on the washing machine

Press the ① button.

### Selecting a program

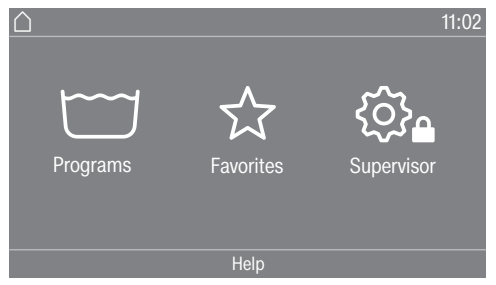

There are different ways to select a program.

You can select a program from the Programs menu.

**Touch the** Programs **sensor button**.

| Programs |              |         | 11:02 |
|----------|--------------|---------|-------|
| Whites   | Minimum Iron | Express |       |
| Normal   | Delicates    | Woolens |       |
|          |              |         |       |

- Scroll to the right in the display until the program you want appears.
- Touch the sensor button for that program.

The display will change to the standard menu for that wash program.

Alternatively, you can select a program from the Favorites menu.

The programs under Favorites can be changed by the supervisor (see "Supervisor level — Favorite programs").

Touch the Favorites sensor button.

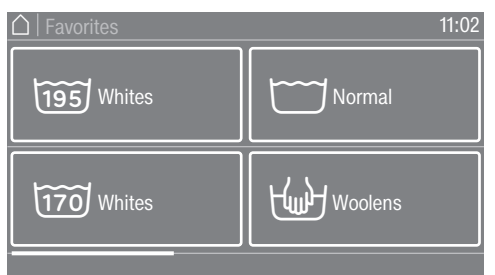

- Scroll to the right in the display until the program you want appears.
- Touch the sensor button for that program.

The display will change to the standard menu for that wash program.

In the case of Favorite programs, the majority of the program settings are already fixed and cannot be changed.

# Selecting a load

To enable load-specific dispensing, you can specify the load for some programs.

- Touch the Weight sensor button.
- Enter a valid value for the load quantity.

The display will change to the Overview menu.

#### Selecting a temperature

You can alter the pre-set temperature of a wash program.

- **Touch the** Temperature **sensor button**.
- Select the temperature you want.

The display will change to the Overview menu.

### Selecting a spin speed

You can alter the pre-set spin speed of a wash program.

- **Touch the** Spin speed sensor button.
- Select the spin speed you want.

The display will change to the Overview menu.

### **Selecting Options**

You can select extra options for some wash programs.

- Touch the Extras sensor button.
- Select one or more extra options.
- Confirm with the *OK* sensor button.

The display will change to the Overview menu. See "Options" for further information. Adding detergent using the detergent dispenser drawer

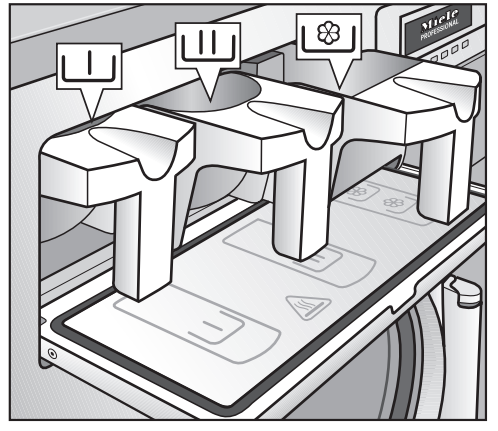

■ For standard wash programs, add powder detergent for the main wash to the Ш compartment and if desired, add detergent for a pre-wash to the U compartment. Add fabric softener to the front of the 🕲 compartment.

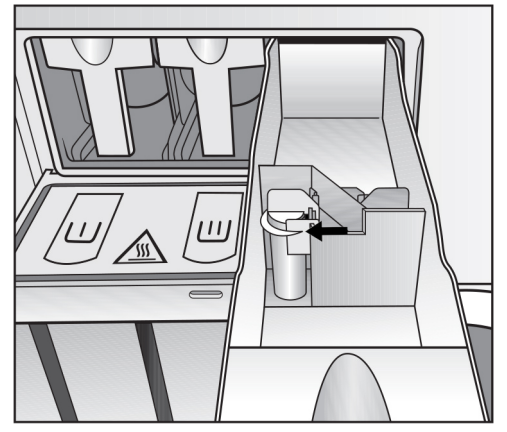

■ Add any other liquid agents to the back of compartment 1 (if this has been programmed).

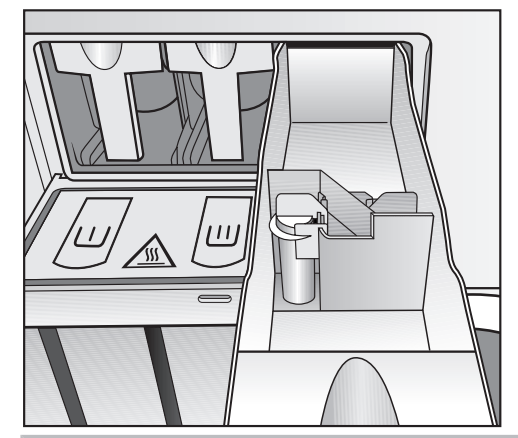

Do not fill the  $\$  compartments above the level marker with liquid agents.

They will otherwise run through the siphon and into the suds container before they are needed.

# **Bleaching agent**

Only use bleach on fabrics with the  $\Delta$  symbol on the care label.

# Washing with detergent drawer

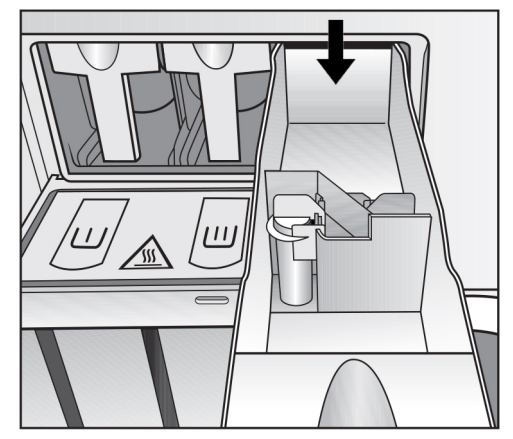

Liquid bleaching agents must only be dispensed through the designated dispenser drawer compartment. Only then it is ensured that the agent is added in to the second rinse cycle automatically. Liquid bleaching agents should only be used on colored textiles which have a wash care label stating that they are suitable for bleaching.

 $\underline{\land}$  Frequent use of chlorine products increases the risk of damage to components.

# Dyes, dye removers, and descaling agents

Proprietary dyes, dye removers, and descaling agents may only be used in this machine if the manufacturer expressly states that they are suitable for use in a washing machine. The manufacturer's instructions on the packaging must be observed.

| Detergent dis-<br>pensing | Avoid dispensing more than the required amount as this can cause excessive foaming. |                                          |                          |
|---------------------------|-------------------------------------------------------------------------------------|------------------------------------------|--------------------------|
|                           | - Only use low-foaming                                                              | detergents.                              |                          |
|                           | - Follow the detergent manufacturer's recommendations.                              |                                          |                          |
|                           | The amount to dispense will depend on:                                              |                                          |                          |
|                           | - the amount of laundry                                                             |                                          |                          |
|                           | - the water hardness                                                                |                                          |                          |
|                           | - how dirty the laundry i                                                           | S                                        |                          |
| Amount of deter-<br>gent  | Please dispense accord<br>tergent manufacturer's i                                  | ing to water hardness le<br>nstructions. | evels and follow the de- |
| Water hardness            | Water hardness level                                                                | Total hardness in gpg                    | German scale °dH         |
| levels                    | Soft (I)                                                                            | 0-8.7                                    | 0-8.4                    |
|                           | Medium (II)                                                                         | 8.7-14.6                                 | 8.4–14                   |
|                           | Hard (III)                                                                          | Above 14.6                               | Above 14                 |
|                           | Check with your local w<br>hardness level in your ar                                | ater supplier if you do r<br>ea.         | not know the water       |

# Detergent dispensing

#### Starting a program

The program can be started as soon as the *Start/Stop* sensor control is flashing on and off.

■ Touch the *Start/Stop* sensor control.

The door will lock (⊕ symbol) and the wash program will start.

| ☐   Status            |           | <b>A</b> 11:02                     |
|-----------------------|-----------|------------------------------------|
| Whites                | Time left | -OF<br>2:27<br>Washing and heating |
| <b>i</b> program info |           |                                    |

**Tip:** You can use the pull-down menu to display the selected temperature, spin speed, and any selected Extras.

If a delay start period (④ Timer) has been selected, this will appear in the display at the bottom left.

| ☐ Overview       |            | 10:00    |
|------------------|------------|----------|
|                  | 9,0/9,9 kg | 1300 rpm |
| Whites<br>0:56 h | 90 °C      | Extras   |
| 01.01 11:00      | Help       | Detail   |

If you select the **i** program info selection area, all program-related information will be displayed.

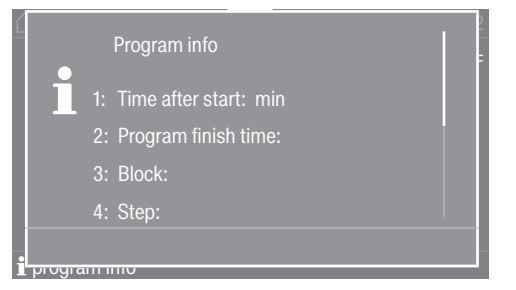

The program duration will appear in the display either straight away or once the delay start period has elapsed. The program sequence is also shown in the display.

Depending on the setting selected in the supervisor level or in the program, the machine will switch to the anti-crease action cycle at the end of the program. The door remains locked. The door can be unlocked at any time by touching the *Start/Stop* sensor control.

#### **Removing the laundry**

- Pull open the door.
- Remove the laundry.

Items left in the drum could discolor other items in the next wash or become discolored themselves.

Remove all items from the drum.

• Check the folds in the door seal for any foreign objects.

Tip: Leave the door slightly open to allow the drum to dry.

- Switch the washing machine off with the ① button.
- If applicable, remove the used cap from the detergent dispenser drawer.

**Tip:** Leave the detergent dispenser drawer slightly open to allow it to dry.

The timer can be used to select a program start date, program start time, or program end time. This mode is also referred to as delay start.

### Setting the timer

- **Touch the**  $\bigcirc$  Timer sensor button.
- Select the Finish at, Start in, or Start at option.
- Set the hours and the minutes and confirm your entry with the *OK* sensor button.

#### Changing the timer

The selected delay-start period can be changed before the program starts.

- Touch the ♦, ⇒, or 🖄 sensor control.
- If required, change the specified time and confirm with the OK sensor control.

### **Deleting the timer**

The selected delay-start period can be canceled before the program starts.

■ Touch the �, ⇒, or ⊘ sensor button.

The selected delay-start period will appear in the display.

- **Touch the** Delete sensor button.
- Confirm with the OK sensor button.

The selected delay-start period is deleted.

#### Starting the timer

■ Touch the *Start/Stop* sensor button.

The door will lock and the time until the program starts will appear in the display.

After the program has started, the selected delay-start period can only be changed or canceled by interrupting the program.

The program can be started immediately at any time.

**Touch the** Start immediately **sensor button**.

## Power failure during the wash cycle

- Switch off the machine.
- Switch the machine off with the on-site power switch.
- Close the on-site shut-off valves for water or steam.

To remove the laundry, first open the drain valve manually and then manually unlock the door.

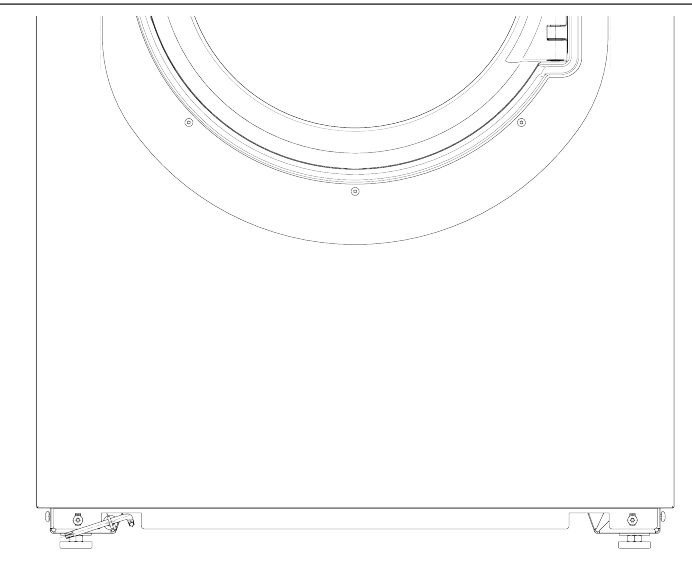

- Guide the T 40 Torx wrench for the emergency-door release through the eye on the front of the machine.
- Open the drain valve by pulling the eye using the Torx wrench.
- Keep pulling the eye until the suds have drained away completely. The suds will drain away.

The emergency drain closes automatically when the Torx wrench is removed from the eye.

Push the eye back in as far as it will go.

Opening the door in an emergency in case of a power failure The drum door cannot be opened.

☆ Warning! Danger from rotating drum and danger of scalding. Before inserting the Torx wrench, make sure that the machine is disconnected, the drum has stopped, and there is no water in the machine.

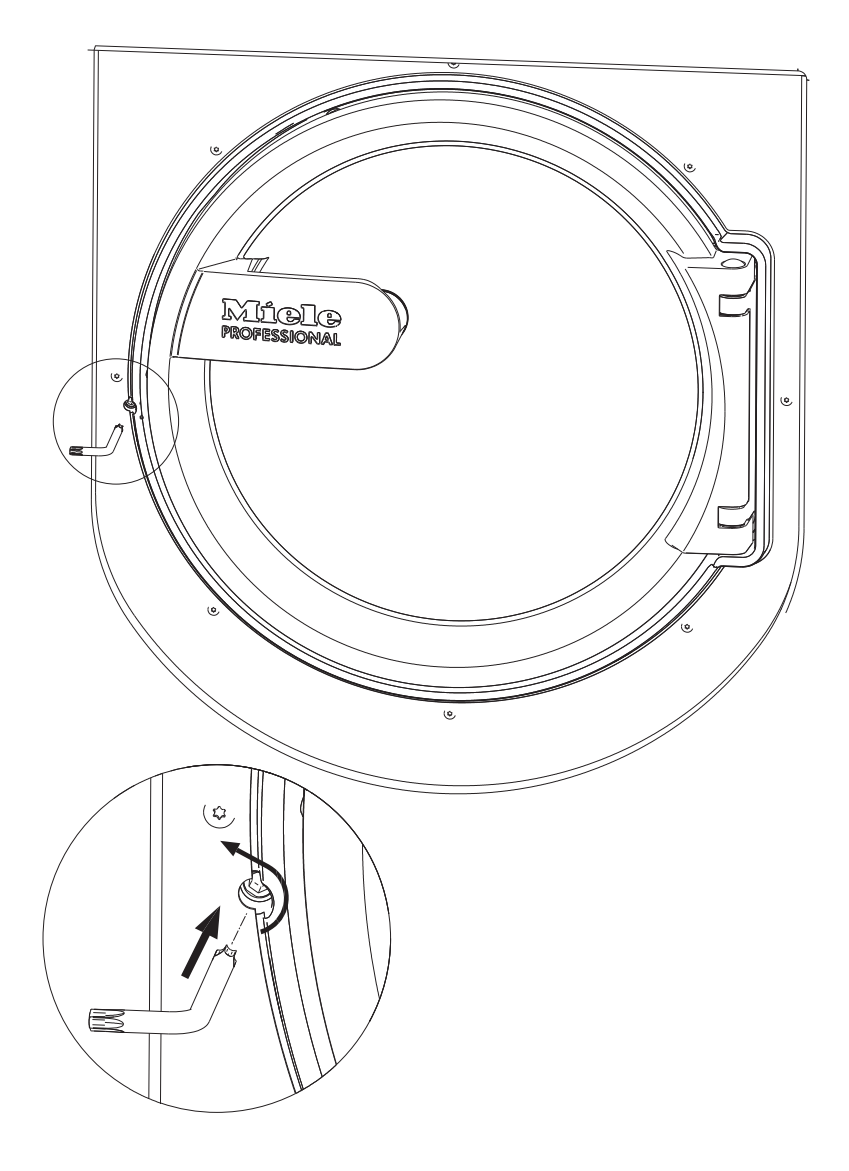

■ Turn the release element with a T 40 Torx wrench two whole revolutions **counter-clockwise (left)**.

**Tip:** Pushing on the door at the same time makes it easier to turn the emergency-release element.

The release element is opposite the door hinge at the same height as the door handle (see diagram).

The release element must not be turned to the right. This damages the door lock.

The resistance will noticeably decrease. When the release element moves freely, the door is unlocked.

Tip: The release element does not need to be screwed back in.

The door can now be opened.

#### **Customer Service**

In the event of a malfunction, contact Customer Service.

When contacting Customer Service, please quote the model, serial number (SN), and material number (mat. no.) of your machine. This information can be found on the data plate. The data plate is visible in the door ring when the drum door is open, or on the back of the machine at the top:

| Model  |            |
|--------|------------|
| SN:    | / 00000000 |
| ArtNr. | Mat -Nr.   |
| IBN    |            |

Symbol icon

Please also tell Customer Service the fault message that appears on the machine display.

**Use only original Miele spare parts**. Customer Service will also require the model, serial number (SN), and material number (mat. no.) when ordering.

# Frequently asked questions

## Frequently asked questions

The majority of faults and problems that arise during day-to-day use can be remedied without external assistance. You can save time and money in many cases, as you do not need to contact Miele Customer Service.

The following tables are designed to help you to find the cause of a malfunction or an error and to resolve it. However, please note:

A Repair work to electrical appliances must only be carried out by an authorized technician. Incorrect repairs can cause considerable danger to users.

#### The wash program will not start

| Problem                                                                                                 | Possible cause and solution                                                                                                    |
|----------------------------------------------------------------------------------------------------|----------------------------------------------------------------------------------------------------|
| The display remains dark,<br>and the <i>Start/Stop</i> sensor<br>control does not light up or<br>flash. | <ul> <li>There is no power to the washing machine.</li> <li>Check whether the washing machine is switched on.</li> <li>Check whether the washing machine is connected to the power supply.</li> <li>Check whether the fuse has tripped.</li> </ul> |
|                                                                                                    | The washing machine has switched off automatically to save energy.<br>■ Switch the washing machine back on with the <sup>()</sup> button.                                                                                                    |
| There is a fault message on the display                                                                 | A program cannot be started while there is a fault message<br>on the display.<br>Note the information on the display.                                                                                                    |
| The display is blank and the <i>Start</i> button indicator is flashing slowly.                          | The display has switched off automatically to save energy (Standby mode).<br>■ Press any button. Standby will end.                                                                                                    |

#### Insufficient wash results

| Problem                                                            | Possible cause and solution                                                                                                    |
|--------------------------------------------------------------------|----------------------------------------------------------------------------------------------------|
| Liquid detergent is not<br>achieving the required re-<br>sults.    | <ul> <li>Liquid detergents usually contain no bleaching agents. They do not remove fruit, coffee, or tea stains.</li> <li>Use powder detergent containing a bleaching agent.</li> <li>Pour powder stain remover into drawer U in the dispenser compartment and liquid detergent into a dispenser ball.</li> <li>Never put powder stain remover and liquid detergent together in the detergent drawer.</li> </ul> |
| There are gray, oily parti-<br>cles clinging to washed<br>laundry. | <ul> <li>Insufficient amounts of detergent were used. The laundry was heavily soiled with grease (oils, ointments).</li> <li>Use more detergent or use liquid detergent with this type of soiled laundry.</li> <li>Before washing the next load, run a 140°F (60°C) program with liquid detergent and no load.</li> </ul>                                                                                        |

| Problem                                                                                           | Possible cause and solution                                                                                                    |
|---------------------------------------------------------------------------------------------------|----------------------------------------------------------------------------------------------------|
| White residues which look<br>like powder detergent are<br>seen on dark textiles after<br>washing. | <ul> <li>The detergent contained compounds (zeolites) to aid water softening which are not soluble in water. These have ended up on the laundry.</li> <li>Try and brush off the residues with a soft brush once the laundry is dry.</li> <li>In the future, wash dark textiles using a detergent which contains no zeolites. Liquid detergents do not usually contain zeolites.</li> </ul> |
| Textiles that were very<br>greasy are not properly<br>clean.                                      | <ul> <li>Select a program with pre-wash. Use liquid detergent for<br/>the pre-wash.</li> <li>Continue to use universal powder detergent for the main<br/>wash.</li> <li>The use of heavy-duty detergent is recommended in the<br/>main wash for very heavily soiled workwear. Please seek ad-</li> </ul>                                                                                   |
|                                                                                                   | vice from the detergent and cleaning agent manufacturer.                                                                                                    |

# General problems with the washing machine

| Problem                                                                                                | Possible cause and solution                                                                                                    |
|----------------------------------------------------------------------------------------------------|----------------------------------------------------------------------------------------------------|
| The washing machine<br>shakes during the spin cy-<br>cle.                                              | The machine feet are not level and not secured.<br>■ Adjust the machine and secure the feet.                                                                                                    |
| Large amounts of detergent<br>residue remain in the deter-<br>gent drawer.                             | The water flow pressure is too low.<br>■ Clean the filters in the water intake.                                                                                                    |
|                                                                                                    | <ul> <li>Powder detergent used in conjunction with water softeners tends to become sticky.</li> <li>Clean the detergent drawer and in future, add detergent first and then the water softener into the compartment.</li> </ul> |
| Fabric softener is not com-<br>pletely dispensed or too<br>much water remains in the<br>℅ compartment. | <ul> <li>The siphon is not correctly positioned or is clogged up.</li> <li>■ Clean the siphon (see "Cleaning and care – Cleaning the detergent drawer").</li> </ul>                                                            |
| The display is in a different language.                                                                | A different language has been selected in "Settings" ▶ "Lan-<br>guage" ▶.<br>■ Set the language you want. The flag symbol will guide you.                                                                                      |

# Frequently asked questions

| Problem                 | Possible cause and solution                                                                                                    |
|-------------------------|----------------------------------------------------------------------------------------------------|
| The door will not open. | <ul> <li>There is no power to the machine.</li> <li>Check that the machine is switched on.</li> <li>Check that the power supply to the machine is switched on.</li> <li>Check whether the fuse or circuit breaker has tripped.</li> </ul> |
|                         | Power failure<br>• Open the drum door as described in the next section.                                                                                                    |
|                         | <ul> <li>There is still water in the drum and the machine is unable to drain.</li> <li>Check if the drain system is blocked. Clean the drainage system as described in the next section.</li> </ul>                                       |
|                         | For safety reasons the drum door cannot be opened if the suds temperature is higher than 130 °F / 55 °C.                                                                                                    |

## Possible reasons for increased levels of foaming

| Problem                                     | Possible cause and solution                                                                                                    |
|---------------------------------------------|----------------------------------------------------------------------------------------------------|
| Excessive foaming during<br>the wash cycle. | <ul> <li>You are using an unsuitable detergent.</li> <li>Only use detergent suitable for use in commercial washing machines. Domestic laundry detergent is not suitable.</li> </ul>      |
|                                             | <ul> <li>You are using too much detergent.</li> <li>Dispense detergent following the instructions on the packaging and in accordance with local water hardness.</li> </ul>               |
|                                             | You are using very soft water.<br>■ In areas with water hardness level 1, add less detergent in accordance with the detergent manufacturer's instructions.                               |
|                                             | <ul> <li>The items of laundry are only slightly soiled.</li> <li>For lightly soiled laundry, add less detergent in accordance with the detergent manufacturer's instructions.</li> </ul> |
|                                             | <ul> <li>There are residues in the laundry (e.g., from detergent).</li> <li>Additionally, pre-rinse the laundry without setting a temperature and using detergent.</li> </ul>            |
|                                             | The load is too small.<br>■ Reduce the amount of detergent.                                                                                                    |
|                                             | The drum speed is too high during the wash cycle.<br>■ Reduce the drum speed and wash rhythm.                                                                                            |

# Stretching of large items

| Problem                                    | Possible cause and solution                                                                                                    |
|--------------------------------------------|----------------------------------------------------------------------------------------------------|
| Large items stretched dur-<br>ing spinning | <ul><li>Large items can get stretched during spinning.</li><li>This can mostly be prevented by reprogramming. Contact Customer Service.</li></ul> |

# Continuing a program after a power failure

If a running program is interrupted, e.g., by a power outage, the program can be continued when power is restored.

- Switch on the washing machine with the I button.
- Then press "START".

The program will then continue with the next program stage.

# **Cleaning and care**

 Carry out cleaning and maintenance of the washing machine after use if possible.

Do not use a pressure washer or water jet to clean the washing machine.

 Clean the machine casing, control panel, and plastic parts with a mild, non-abrasive cleaning agent or with a soft, damp cloth only.
 Wipe dry with a soft cloth.

Scouring agents will scratch the surface.

- Clean stainless-steel parts of the casing with a standard commercial stainless-steel cleaner.
- Remove any deposits from the door seal with a damp cloth.

Cleaning agent can seep into electrical components.

When disinfecting the surfaces, use a damp cloth only to clean the front and around the door lock. Do not spray any liquids.

**Tip:** Heavy deposits of dust around the vents housing should be removed with a vacuum cleaner. The fan housing is located on the back of the machine.

#### **Build-up of rust**

The drum is made of stainless steel. Water or foreign objects containing ferrous substances (e.g., paper clips, metal buttons, or metal swarf) which are placed in the machine with the laundry can cause a build-up of rust in the drum. Clean the drum regularly in this case and if rust occurs, remove it immediately with a proprietary stainless steel care product. Check the door seals for ferrous residues and clean thoroughly as described above. This must be carried out regularly.

# Cleaning the detergent drawer, detergent compartments, and siphons

- Clean the detergent drawer and the detergent compartments thoroughly with hot water as required to remove detergent residues and incrustations.
- If the machine is not going to be used for a long time, leave the flap of the detergent drawer open.
- Also clean the siphons in the compartments for cleaning agents.

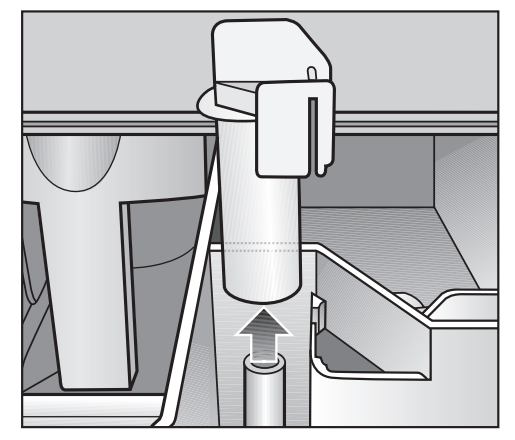

Remove the siphon. Clean the siphon with hot water and reinsert it.

#### Cleaning the drip channel and siphon

 Open the flap on the detergent drawer to an angle of 45° and lift out the flap of the detergent drawer on the right side.

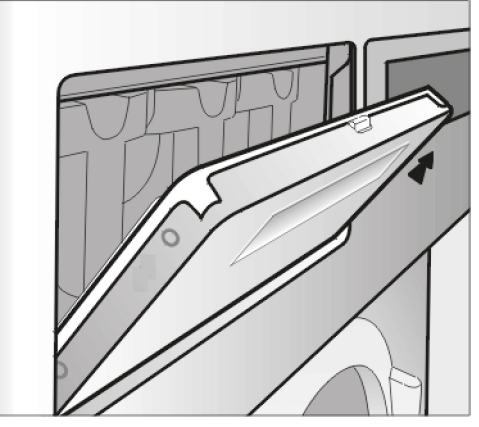

If the drip channel and associated drain connection are blocked, clean them.

 Check the vapor extraction grille on the rear of the machine for soiling from time to time and clean when necessary.

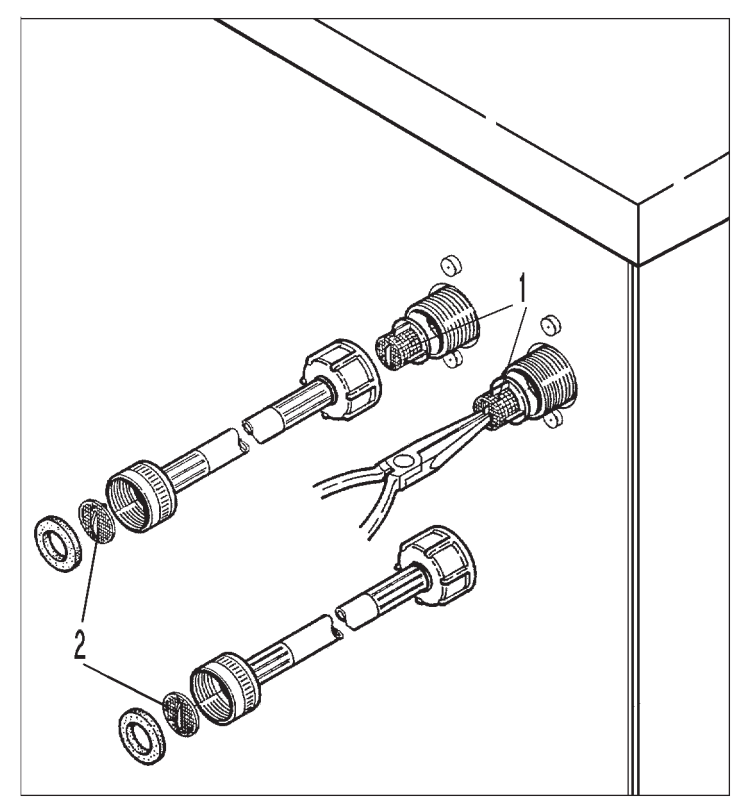

The filters in the water intake valves (1) and the inlet hoses (2) must be checked for soiling from time to time and cleaned as necessary.

#### Installing the washing machine

The washing machine must be installed by Miele Customer Service or by an authorized dealer. Please observe the instructions in the installation plan.

This washing machine is only intended for items of laundry that have not been proofed with dangerous or inflammable substances.

- To avoid the risk of frost damage, the washing machine must not be located in rooms which may be subject to very low temperatures.
- Transport the machine on a pallet truck inside the room.

Machines with feet must not be pushed to move them. This could damage the machine feet.

- Remove the packaging carefully with a suitable tool.
- Lift the machine off the pallet using a lifting device.

### Securing the machine

 The feet of the washing machine must be secured to the floor using the fixtures and fastenings supplied.

The material provided is intended for use in bolting the machine to a concrete floor. If other floor types are present at the installation site, the fastening material must be ordered separately.

## **General operating conditions**

This washing machine is intended only for use in a commercial environment and must only be operated indoors.

Ambient temperature in installation room: 32°F (0°C) to 140°F (40°C) Relative humidity: non-condensing

Depending on the nature of the installation site, sound emissions and vibration may occur.

**Tip:** Have the machine's installation site inspected and seek the advice of a specialist in instances where increased noise may cause a nuisance.

### **Facilitating maintenance**

To facilitate future maintenance and servicing by Customer Service, the minimum clearances and distance to the wall must be provided to enable access.

Observe the recommended distances from the wall for easier service access.

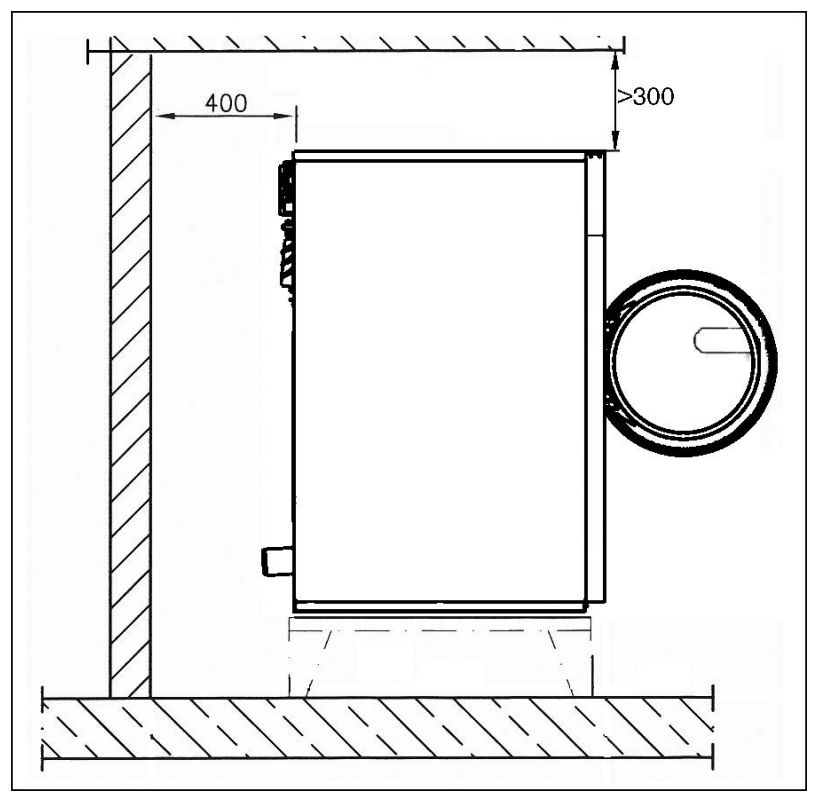

Minimum safety distance to the wall approx.15 3/4" (400 mm) to allow for maintenance.

 Adjust the washing machine's adjustable feet until the machine is level.

The washing machine must be completely level to ensure smooth operation.

#### Installation on a base

When installed on a raised base, the machine must be secured to the base and the base must be secured to the floor. When installed on a concrete base, the machine must be secured to the base.

## **Shipping struts**

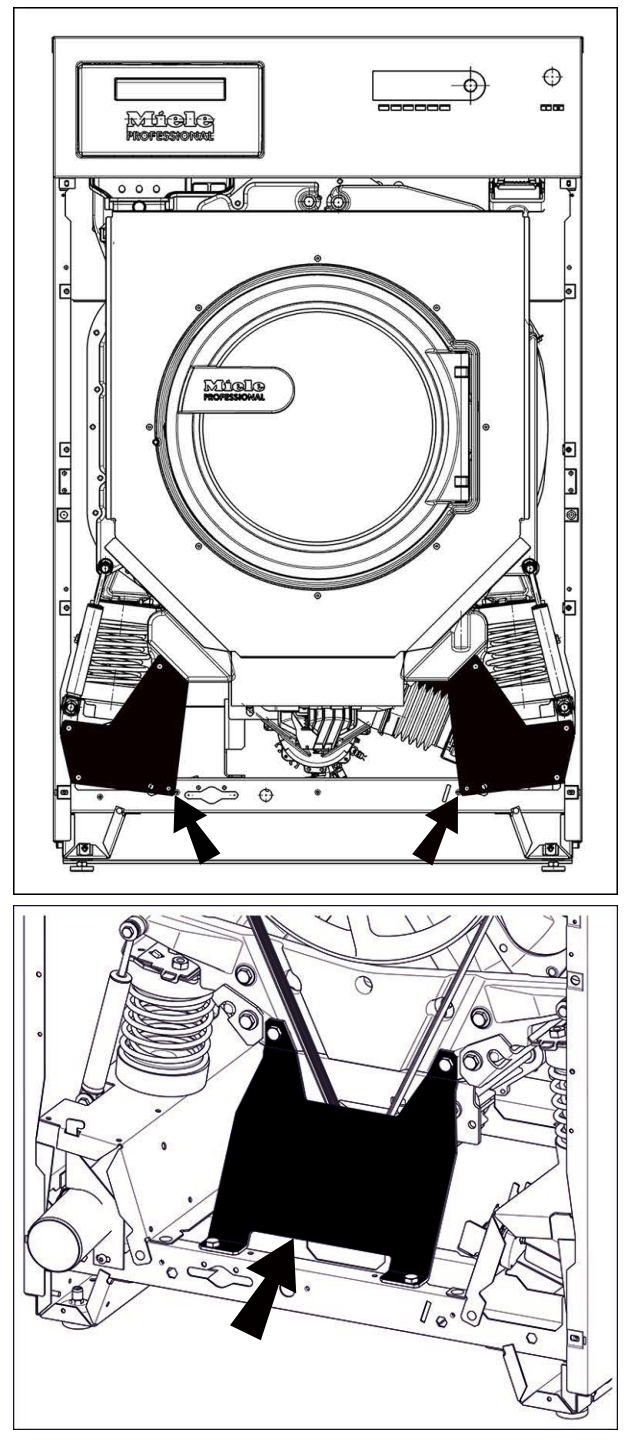

# Removing the shipping struts

The 2 shipping struts in the front are secured with 3 hexagonal screws each. The shipping strut in the back is secured with 4 hexagonal screws. The shipping struts must only be removed at the installation site before the washing machine is commissioned.

- Remove the front and back panel:
- Unscrew the screws at the bottom of the front panel and remove the panel.

# Installation

- Unscrew the screws at the bottom of the back panel and remove the panel.
- Loosen the hexagonal screws to remove the shipping struts.

Keep the shipping struts. They must be re-assembled before transporting the machine.

#### Water connection

Water pressure (flow pressure) of a minimum 14.5 psi (100 kPa)/ max. 145 psi (1000 kPa) is required to guarantee problem free program operation.

The machine must be connected to the water supply using the inlet hoses provided.

Hoses must be replaced with hoses tested for a burst pressure of at least 1015 psi (7000 kPa) overpressure and for water temperatures of a minimum of 194  $^{\circ}$ F / 90  $^{\circ}$ C.

This also applies for associated connection fittings. Miele original replacement parts fulfil these requirements.

The temperature of the hot water inlet must not exceed 158°F (70°C) on machines with electric heating (EL).

The temperature of the hot water intake must not exceed 194°F (90°C) on machines without heating (EH).

The machine must be connected to the water supply using the inlet hoses provided.

## Note for Switzerland

A backflow preventer must be installed in accordance with SIA 385.351 / EN 1717 and the recommendations of the SVGW. A standard-compliant backflow preventer can be obtained from your plumber.

# **Regulations for Austria**

Only pipes which comply with § 12 Section 1 of the 1960 Regulation on Execution of the Water Supply Act may be used to connect the machine with the installation location interior.

The use of rubber or plastic tubing as pressure connection piping between the installation location interior and the machine is only permitted if:

- in conjunction with connection fittings, it can withstand a minimum permanent pressure of 1,500 kPa (15 bar),
- it is satisfactorily inspected during commissioning, and
- after each use of the machine the water supply is reliably cut off before the rubber and plastic piping and put out of service or cut off from the location interior.

# Dispensing-agent connection to the liquid-dispensing mixer compartment

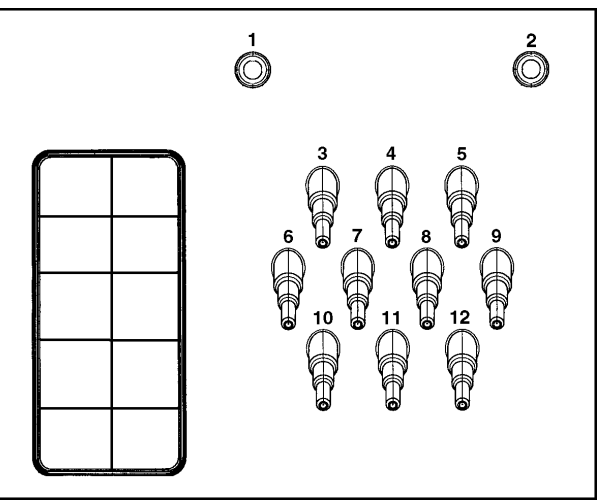

Connections 1 and 2 are provided for viscous agents. These connectors are closed and must be drilled open using an 8 mm bit.

Connections **1** and **2** can also be used for high-pressure dispensing systems with water injection.

The dispensing systems must be equipped with a separate drinkingwater safety feature in accordance with EN 61770 and EN 1717.

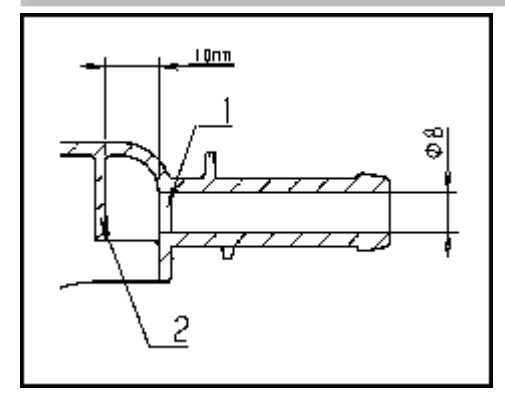

Care must be taken to drill through the first wall (1) only, as there is a deflecting wall (2) 3/8" (10 mm) behind it.

If the drilled-out connections are no longer required, they must be resealed.

Connections **3** to **12** are provided for liquid dispensing. These connectors are sealed and must be cut to suit the diameter of the hose with a suitable hacksaw. If opened connectors are no longer required, they must be capped off.

#### **Steam connection**

For steam-heated machine variants, the steam connection must only be carried out by an authorized installation technician. The steam valve and the condensate separator are available from Miele Customer Service.

## Drainage

Drain valve **DV** on machine side DN 70, on-site socket DN 70. Flow rate temporary 200 l/min.

If the slope for drainage is extremely steep, the piping must be vented to prevent a vacuum from forming in the washing machine's drainage system.

Foam and vapor venting kit **BWS** 

If excessive suds form, foam may escape from the vapor extraction. To remove the foam, an optional vapor venting kit (BWS) can be used.

# **Electrical connection**

The electrical connection must only be carried out by a suitably qualified electrician in accordance with local and national regulations.

**Tip:** Open the machine lid. The connection points are located on the machine frame.

When installing a residual current device (RCD), it must be **Type B**.

The voltage is stated on the data plate.

For hard-wired machines, an all-pole means of deactivation must be provided on site. Switches with a minimum contact gap greater than 1/8" (3 mm) are suitable disconnectors.

The plug connector or isolator switch should be easily accessible at all times.

If the machine is disconnected from the electricity supply, the isolator must be lockable or the point of disconnection must be monitored at all times.

Please check the enclosed wiring diagram.

# **Extra options**

You can add extra options to the wash programs.

Not all extra options can be selected with every program. If an extra option is not listed, it is not permitted for use with the wash program in question.

#### **Selecting Extras**

- **Touch the** Extras **sensor control**.
- Select one or more of the available Extras.
- Confirm with the *OK* sensor button if several Extras are available.

#### Pre-wash 🕛

A pre-wash can be added for heavily soiled laundry. Coarse soiling is loosened and removed before the main wash.

#### Pre-rinse

The laundry is rinsed before the main wash to remove larger quantities of soiling, e.g., dust, sand.

#### Rinse plus

An extra rinse can be activated to achieve a more thorough wash result.

#### Soak 🗐

For heavily soiled and stained items with protein stains. The soak duration is 10 minutes.

#### Intensive 🕅

For hard-wearing laundry that is very heavily soiled. Cleaning efficiency is increased through more intense mechanical action and the application of more heat energy.

#### Water plus 🖽

The water level in the main wash and the rinses will be increased.

#### Rinse hold $\square$

The laundry is not spun after the final rinse and remains in the rinse water. This helps prevent creasing if the laundry is not going to be removed from the washing machine drum immediately after the end of the program.

#### Fill stop

Water is drained out of the machine before the last rinse and the program stops. Laundry after-treatment agents, such as starch, can be added via the detergent dispenser drawer.

The program is continued with the *Start/Stop* sensor button.

|                                         | Shumug                                                                                                    |
|-----------------------------------------|----------------------------------------------------------------------------------------------------|
| Final spin speed                        | When a program is selected, the maximum spin speed for this wash program is shown in the display.                                                                                                    |
|                                         | You can reduce the final spin speed.                                                                                                    |
|                                         | However, you cannot select a final spin speed higher than that shown in the chart.                                                                                                    |
| Rinse-spin                              | There is a spin cycle after the main wash and between the rinse cy-<br>cles. A reduction in the final spin speed will also reduce the rinse-spin<br>speed as appropriate.                                     |
| Omitting the final<br>spin (Rinse hold) | <ul> <li>Select the <i>Rinse hold</i> extra option and then the <i>Drain</i> program. After<br/>the last rinse cycle, the water will be pumped away and the Anti-<br/>crease phase will switch on.</li> </ul> |
| Anti-crease                             | At the end of the program, the drum continues to turn at intervals for<br>up to 30 minutes to help prevent creasing. The washing machine can<br>be opened at any time.                                        |
|                                         | There is no anti-crease phase at the end of some programs.                                                                                                    |
|                                         |                                                                                                    |

# Spinning

### Changing a program

Altering the wash<br/>programYou will need to cancel the current program before you can select a<br/>new one.

#### Canceling a program

You can cancel a wash program at any time after it has started.

**Touch the** Start/Stop **sensor control**.

The following will appear in the display:

- i Cancel the program?
- Select yes.

The following will appear in the display:

Program cancelled.

The suds are pumped away.

- Wait until the door unlocks.
- Pull open the door.
- Remove the laundry.

#### Switching on the washing machine after a power failure

If the washing machine is switched off with the  $\odot$  button during a wash program, the program will be interrupted.

- $\blacksquare$  Switch the washing machine back on with the  $\bigcirc$  button.
- Note the message in the display.
- Touch the *Start/Stop* sensor control.

The program continues.

## Adding or removing laundry

You can add or remove items during the first few minutes after the program has started.

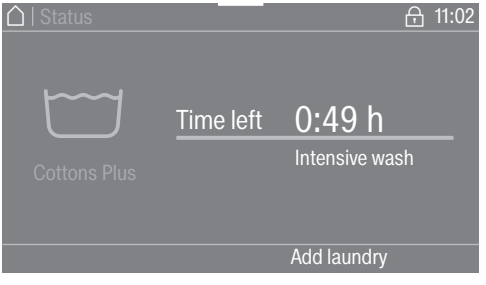

**Touch the** Add laundry sensor button.

If the message Add laundry is not visible in the display then it is no longer possible to add items of laundry.

The wash program will stop and the door will unlock.

A Risk of chemical burns from detergent.

When adding or removing laundry, your skin may come into contact with detergent, particularly if the detergent is dispensed externally. Take care when placing your hands inside the drum.

If suds have come into contact with the skin, rinse off immediately with plenty of lukewarm water.

- Pull open the door.
- Add laundry or remove individual items.
- Close the door.
- Touch the *Start/Stop* sensor button.

The wash program will continue.

The door lock will remain activated if the temperature in the drum is above 130°F (55°C). The door lock will not deactivate until the temperature has dropped to below 130°F (55°C).

#### **Code-based access**

The supervisor level is accessed using a code.

The code is **000** (factory default).

After entering the code, you will be in the supervisor level. The individual setting options are described in the following sections.

#### **Opening the Supervisor level**

Switch on the washing machine.

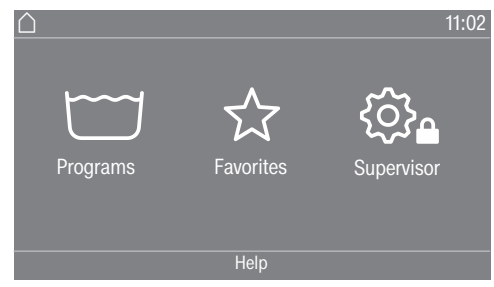

■ Touch the Supervisor 🔅 sensor control.

The display will change to the Supervisor level menu.

#### Changing the code

You can alter the supervisor level access code to protect the washing machine from unauthorized access.

Please inform Miele Customer Service if you have forgotten your new code. Customer Service will have to reset the code. Make a note of your new code and store it in a safe place.

#### **Closing the Settings menu**

■ Touch the ∽ symbol.

The display will then go back to the previous menu level.

■ Touch the △ symbol.

The display will change to the main menu.

|                    | Operation/display                                                                                                    |
|--------------------|----------------------------------------------------------------------------------------------------|
| Language           | The display can be set to appear in one of several different lan-<br>guages. To select the permanent supervisor language you want, go to<br>the Languages submenu. |
|                    | When a program is running, you can change the user language using<br>the 暭旼髩 sensor button.                                                                        |
| Language menu      | The display can be set to one of several different user languages. This setting allows you to determine how languages can be selected.                             |
|                    | International                                                                                                    |
|                    | 6 languages are available. The 🖻 🕮 sensor button is not active. Note the setting Set languages.                                                                    |
|                    | Language setting                                                                                                    |
|                    | The 며마티 sensor button can be used to select a language. All lan-<br>guages are available (factory default).                                                        |
|                    | You can change the order of the first 4 languages. These slots are allo-<br>cated to the most commonly used languages.                                             |
|                    | Standard language                                                                                                    |
|                    | The user language cannot be changed. The user language is the same as the supervisor language. The $\operatorname{BDS}$ sensor button is not active.               |
| Set languages      | The languages for the Language entry International setting can be changed.                                                                                         |
|                    | 6 languages can be selected. All languages are available.                                                                                                    |
|                    | If you wish to add a new language to the language menu:                                                                                                    |
|                    | <ul> <li>First select the language you want to replace.</li> </ul>                                                                                                 |
|                    | All available languages are displayed.                                                                                                    |
|                    | Select and confirm the language to replace the previous language.                                                                                                  |
|                    | The new language appears instead of the old one.                                                                                                    |
| Display brightness | The brightness of the display can be altered. The setting depends on the various lighting conditions in the place of installation.                                 |
|                    | It can be set to one of 10 different levels.                                                                                                    |

# Supervisor level

| Clock display                                                                    | After selecting the clock format, you can set the time of day.                                                                                                    |  |
|----------------------------------------------------------------------------------|----------------------------------------------------------------------------------------------------|--|
|                                                                                  | Clock format                                                                                                    |  |
|                                                                                  | - 24 h clock                                                                                                    |  |
|                                                                                  | - 12 h clock                                                                                                    |  |
|                                                                                  | - No clock                                                                                                    |  |
|                                                                                  | Set                                                                                                    |  |
|                                                                                  | - The time can be set.                                                                                                    |  |
| Date                                                                             | The date can be set after selecting the date format.                                                                                                    |  |
|                                                                                  | Date format                                                                                                    |  |
|                                                                                  | - DD.MM.YYYY                                                                                                    |  |
|                                                                                  | - YYYY.MM.DD                                                                                                    |  |
|                                                                                  | - MM.DD.YYYY                                                                                                    |  |
|                                                                                  | Date                                                                                                    |  |
|                                                                                  | - The date can be set.                                                                                                    |  |
| Volume                                                                           | The volume for various sounds can be changed.                                                                                                    |  |
|                                                                                  | - Finish tone                                                                                                    |  |
|                                                                                  | - Keypad tone                                                                                                    |  |
|                                                                                  | - Welcome tone                                                                                                    |  |
|                                                                                  | It can be set to one of 7 different levels or switched off altogether.                                                                                                    |  |
|                                                                                  | - Fault alarm                                                                                                    |  |
|                                                                                  | The fault alarm can be activated or deactivated.                                                                                                    |  |
| Visibility parame-<br>ters                                                       | Various parameters, such as the temperature, spin speed, extra op-<br>tions, etc., are displayed when a program is selected. You can decide<br>which parameters should not be displayed. These parameters can<br>then not be edited during program selection. |  |
|                                                                                  | Factory default: All parameters are visible (marked in orange)                                                                                                    |  |
| Sort Options                                                                     | Under the setting Visibility parameters, Sort Extras appears in the bot-<br>tom line. Touch the sensor button to change the sequence of extra<br>options (see "Supervisor level – Arranging programs").                                                       |  |
| Machine off status                                                               | In order to save energy, the washing machine will switch off automat-<br>ically after the end of the program or if no further selection is made.<br>You can change this setting.                                                                              |  |
|                                                                                  | Changing this setting leads to increased energy consumption.                                                                                                    |  |
|                                                                                  | - No switch off                                                                                                    |  |
| - Switch off after 15 minutes (factory default)<br>- Switch off after 20 minutes |                                                                                                    |  |
|                                                                                  |                                                                                                    |  |
| Delay start                                                                      | The delay start (timer) display can be switched on or off.                                                                                                    |  |

|                  | Factory default: On                                                                                                    |
|------------------|----------------------------------------------------------------------------------------------------|
| Memory           | The washing machine will save the settings (temperature, spin speed, and some of the options) which have been selected for a wash program after the program has started. |
|                  | When the wash program is chosen again, the saved settings will ap-<br>pear in the display.<br>Factory default: Off                                                       |
| Temperature unit | You can select the unit for the temperature display.                                                                                                    |
|                  | Factory default: °C/Celsius                                                                                                    |
| Weight unit      | You can decide whether load quantities are displayed in "kg" or "lbs".<br>You can also switch this information off altogether.                                           |
|                  | Factory default: kg                                                                                                    |
| Change code      | You can alter the access code to the Supervisor level.                                                                                                    |
|                  | ■ Enter the current code.                                                                                                    |
|                  | Enter a new code.                                                                                                    |

#### **Program selection**

Controls

You can select whether the washing machine is operated as a laundromat machine. Shortcuts are the easiest way to operate the machine. Operating staff are unable to change pre-set programs.

**Tip:** Start by configuring all necessary settings and changes to the washing machine before adjusting any of the options below.

If "Laundromat, basic" or "Laundromat, Logo" are selected, the Supervisor level can no longer be opened from the display after the *Supervisor level* is closed. Please follow the instructions below if you wish to change any other settings.

Standard (factory default).

All functions and programs can be displayed.

Laundromat, basic

Up to 12 programs are available. Go to Favorite programs to select which programs are to be listed.

Laundromat Logo

Up to 12 programs are available. Go to Favorite programs to select which programs are to be listed.

External program selection

Programs are selected using a communication module, e.g., an external terminal.

| Program packages              | The selection of programs can be expanded by activating single pro-<br>grams from the target group program packages.                                                                                |
|-------------------------------|----------------------------------------------------------------------------------------------------|
|                               | The programs selected from the program packages (marked in orange) are displayed under program selection.                                                                                           |
| Sort programs                 | Programs can be moved within the program list and in the Favorites list.                                                                                                    |
|                               | Factory default: Off                                                                                                    |
| Moving programs               | <ul> <li>Touch the selection area for the program you want to move.</li> <li>Press and hold the selection area until the frame changes.</li> <li>Drag the program to the required place.</li> </ul> |
| Program color al-<br>location | You can assign a color to a Favorite program. In the list of Favorites,<br>each Favorite program is given a colored frame, which can be ad-<br>justed.                                              |
|                               | Factory default: On                                                                                                    |
| Hygiene                       | If a program at a temperature below 140°F (60°C) has been used, a<br>request to start the Maintenance Wash Hygiene program appears in the<br>display.<br>Factory default: Off                       |
| Expert code                   | A code has to be entered to cancel a disinfection program. The code can be modified.                                                                                                    |
|                               | The code is: 0 0 0<br>Make a note of your new code if you ever change it.                                                                                                    |

# Supervisor level

|                  | Process technology                                                                                                    |
|------------------|----------------------------------------------------------------------------------------------------|
| Anti-crease      | The Anti-crease function helps prevent creasing after the end of the program. At the end of the program, the drum continues to turn for up to 30 minutes.          |
|                  | The washing machine door can be opened at any time during the Anti-<br>crease phase.<br>Factory default: On                                                        |
| Service interval | Service information can appear in the display. You can configure whether a date or the number of operating hours is displayed.                                     |
|                  | You can select up to 3 messages with their own text.                                                                                                    |
|                  | Your message is displayed at the end of the program and can be ac-<br>knowledged with <i>OK</i> . The same message appears at the end of the<br>next program.      |
|                  | <u>Settings</u><br>This setting allows you to determine the interval (by hours or date) at<br>which the message appears.                                           |
|                  | - Factory default: Off                                                                                                    |
|                  | <ul> <li>By time<br/>You can then select a time interval from 1–9,999 hours.</li> <li>By date<br/>You can then enter a date.</li> </ul>                            |
|                  | Message text                                                                                                    |
|                  | Enter your message for your planned maintenance work.                                                                                                    |
|                  | <u>Resetting the display</u><br>The message appears until the display is permanently reset. The mes-<br>sage then appears again once the next interval is reached. |

| Water intake             | Pre-wash                                                                                                    |
|--------------------------|----------------------------------------------------------------------------------------------------|
|                          | You can select the water type for the pre-wash.                                                                                                    |
|                          | - Cold                                                                                                    |
|                          | Only cold water is used for the pre-wash.                                                                                                    |
|                          | - Hot                                                                                                    |
|                          | Hot water is also added for the pre-wash.<br>Hot water can only be added if the wash temperature is above 86°F<br>(30°C).                                    |
|                          | Main wash                                                                                                    |
|                          | You can select the water type for the main wash.                                                                                                    |
|                          | - Cold                                                                                                    |
|                          | Only cold water is used for the main wash.                                                                                                    |
|                          | - Hot                                                                                                    |
|                          | Hot water is also added for the main wash.<br>Hot water can only be added if the wash temperature is above 86°F<br>(30°C).                                   |
|                          | Program cycle times will be longer if the washing machine is not con-<br>nected for hot water; this may mean that the "Time left" display is in-<br>correct. |
|                          | <u>First rinse</u>                                                                                                    |
|                          | You can select the water type for the first rinse in some programs.                                                                                          |
|                          | - Cold (factory default)                                                                                                    |
|                          | Only cold water is used for the first rinse.                                                                                                    |
|                          | - Hot                                                                                                    |
|                          | Hot water is also added for the first rinse.                                                                                                    |
|                          |                                                                                                    |
|                          | You can select the water type for the last rinse in some programs.                                                                                           |
| - Cold (factory default) |                                                                                                    |
| -                        | - Hot                                                                                                    |
|                          | Hot water is also added for the final rinse (only possible for pro-<br>grams with a temperature of at least 140°F /60°C).                                    |
| Legal Information        | Open Source Licenses                                                                                                    |
|                          | You can view information here (see WiFi data protection).                                                                                                    |

# PWM 912 machine data

#### **Electrical connection**

| Connection voltage | See data plate |
|--------------------|----------------|
| Frequency          | See data plate |
| Power rating       | See data plate |
| Current            | See data plate |
| Fuse rating        | See data plate |
| Heater rating      | See data plate |

#### Installation dimensions

| Casing width                                       | 31 5/16" (795 mm)  |
|----------------------------------------------------|--------------------|
| Casing height                                      | 52 7/16" (1332 mm) |
| Casing depth                                       | 32 1/2" (825 mm)   |
| Overall machine width                              | 32 15/16" (837 mm) |
| Overall machine height                             | 53 1/16" (1347 mm) |
| Overall machine depth                              | 36 7/16" (926 mm)  |
| Minimum width of transport opening                 | 37" (940 mm)       |
| Minimum distance between wall and front of machine | 51 3/16" (1300 mm) |
| Door opening diameter                              | 16 5/16" (415 mm)  |
| Door opening angle                                 | 180°               |

#### Weight and floor load

| Net weight                          | see installation plan |
|-------------------------------------|-----------------------|
| Maximum floor load during operation | see installation plan |

#### **Emission values**

| Emission sound pressure level in accordance with EN ISO 11204/11203 | < 70 dB(A) re 20 µPa |
|---------------------------------------------------------------------|----------------------|
| Sound power level, EN ISO 9614-2                                    | < 80 dB(A)           |

#### **Product safety**

| Product safety standards | See data plate |
|--------------------------|----------------|
|--------------------------|----------------|

#### WiFi

| Frequency range of the WiFi module            | 2.400–2.4835 GHz |
|-----------------------------------------------|------------------|
| Maximum transmission power of the WiFi module | < 100 mW         |

Maximum transmission power of the WiFi module

62

# PWM 916 machine data

#### **Electrical connection**

| Connection voltage | See data plate |
|--------------------|----------------|
| Frequency          | See data plate |
| Power rating       | See data plate |
| Current            | See data plate |
| Fuse rating        | See data plate |
| Heater rating      | See data plate |

#### Installation dimensions

| Casing width                                       | 36 1/4" (920 mm)   |
|----------------------------------------------------|--------------------|
| Casing height                                      | 1447               |
| Casing depth                                       | 29 11/16" (754 mm) |
| Overall machine width                              | 37 7/8" (962 mm)   |
| Overall machine height                             | 57 1/16" (1450 mm) |
| Overall machine depth                              | 33 5/16" (846 mm)  |
| Minimum width of transport opening                 | 42 1/8" (1070 mm)  |
| Minimum distance between wall and front of machine | 50 3/8" (1280 mm)  |
| Door opening diameter                              | 16 5/16" (415 mm)  |
| Door opening angle                                 | 180°               |

## Weight and floor load

| Net weight                          | see installation plan |
|-------------------------------------|-----------------------|
| Maximum floor load during operation | see installation plan |
| Emission values                     |                       |

| Emission sound pressure level in accordance with EN ISO 11204/11203 | < 70 dB(A) re 20 µPa |
|---------------------------------------------------------------------|----------------------|
| Sound power level, EN ISO 9614-2                                    | < 80 dB(A)           |
| Product safety                                                      |                      |

| Product safety standards | See data plate |
|--------------------------|----------------|
|                          |                |
| WiFi                     |                |

| Frequency range of the WiFi module            | 2.400–2.4835 GHz |
|-----------------------------------------------|------------------|
| Maximum transmission power of the WiFi module | < 100 mW         |

# PWM 920 machine data

#### **Electrical connection**

| Connection voltage | See data plate |
|--------------------|----------------|
| Frequency          | See data plate |
| Power rating       | See data plate |
| Current            | See data plate |
| Fuse rating        | See data plate |
| Heater rating      | See data plate |

#### Installation dimensions

| Casing width                                       | 36 1/4" (920 mm)    |
|----------------------------------------------------|---------------------|
| Casing height                                      | 56 3/8" (1431.5 mm) |
| Casing depth                                       | 33 3/4" (857 mm)    |
| Overall machine width                              | 37 7/8" (962 mm)    |
| Overall machine height                             | 57 1/16" (1450 mm)  |
| Overall machine depth                              | 36 13/16" (935 mm)  |
| Minimum width of transport opening                 | 42 1/8" (1070 mm)   |
| Minimum distance between wall and front of machine | 53 3/8" (1355 mm)   |
| Door opening diameter                              | 16 5/16" (415 mm)   |
| Door opening angle                                 | 180°                |

#### Weight and floor load

| Net weight                          | see installation plan |
|-------------------------------------|-----------------------|
| Maximum floor load during operation | see installation plan |

#### **Emission values**

| Emission sound pressure level in accordance with EN ISO 11204/11203 | < 70 dB(A) re 20 µPa |
|---------------------------------------------------------------------|----------------------|
| Sound power level, EN ISO 9614-2                                    | < 80 dB(A)           |

#### **Product safety**

#### WiFi

| Frequency range of the WiFi module            | 2.400–2.4835 GHz |
|-----------------------------------------------|------------------|
| Maximum transmission power of the WiFi module | < 100 mW         |

See data plate

Maximum transmission power of the WiFi module

ANY CHANGES OR MODIFICATIONS NOT EXPRESSLY APPROVED BY THE PARTY RE-SPONSIBLE FOR COMPLIANCE COULD VOID THE USER'S AUTHORITY TO OPERATE THE EQUIPMENT.

THIS DEVICE COMPLIES WITH PART 15 OF THE FCC RULES AND CONTAINS LI-CENSE-EXEMPT TRANSMITTER(S)/RECEIVER(S) THAT COMPLY WITH INNOVATION, SCIENCE AND ECONOMIC DEVELOPMENT CANADA'S LICENCE-EXEMPT RSS STAN-DARD(S). OPERATION IS SUBJECT TO THE FOLLOWING TWO CONDITIONS: (1) THIS DEVICE MAY NOT CAUSE HARMFUL INTERFERENCE, AND (2) THIS DEVICE MUST ACCEPT ANY INTERFERENCE RECEIVED, INCLUDING INTERFERENCE THAT MAY CAUSE UNDESIRED OPERATION.

Contains FCC ID: 2ACUWEK047

Contains IC: 5669C-EK047

RADIATION EXPOSURE STATEMENT: THIS EQUIPMENT COMPLIES WITH FCC AND WITH ISED RADIATION EXPOSURE LIMITS SET FORTH FOR AN UNCONTROLLED EN-VIRONMENT. THIS EQUIPMENT SHOULD BE INSTALLED AND OPERATED WITH A MINIMUM DISTANCE OF 20CM BETWEEN THE RADIATOR AND YOUR BODY. THIS DEVICE AND ITS ANTENNA(S) MUST NOT BE CO-LOCATED OR OPERATION IN CON-JUNCTION WITH ANY OTHER ANTENNA OR TRANSMITTER.

## EU declaration of conformity

Miele hereby declares that this washing machine complies with Directive 2014/53/EU. The complete text of the EU declaration of conformity is available from one of the following Internet addresses:

- Under "Products", "Download" at www.miele.de/professional/index.htm
- Or go to http://www.miele.de/professional/gebrauchsanweisungen-177.htm and enter the name of the product or the serial number

#### Data protection and data security

When you activate the networking function and connect your machine to the Internet, your machine sends the following data to the Miele Cloud:

- machine serial number
- machine model and technical features
- machine status
- information about the software status of your machine

Initially, this data cannot be assigned to a specific user and is not saved permanently. Data cannot be saved permanently or assigned to a specific user until after you have linked your machine to a user. Data transmission and processing are governed by Miele's strict security standards.

#### Factory default settings for network configuration

You can reset all of the settings on the communication module or your integrated WiFi module to the factory default settings. The network configuration should be reset whenever a machine is being disposed of or sold, or if a used machine is being put into operation. This is the only way to ensure that all personal data has been removed and the previous owner will no longer be able to access the machine.

#### **Copyrights and licenses**

For the purpose of operating and controlling the communication module, Miele uses proprietary or third-party software that is not covered by open source licensing terms. This software/these software components are protected by copyright. The copyrights held by Miele and third parties must be respected.

This communication module contains software components which are distributed under open source licensing terms. The open source components contained in the machine along with the corresponding copyright notices, copies of the licensing terms valid at the time, and any additional information can be accessed locally by IP via a web browser (*https://<IP address>/Licenses*). The liability and warranty arrangements for the open source licenses displayed in this location only apply in relation to the respective rights holders.

# Miele

Please have the model and serial number of your machine available when contacting Technical Service.

## U.S.A.

Miele, Inc.

#### **National Headquarters**

9 Independence Way Princeton, NJ 08540 Phone: 800-991-9380 www.mieleusa.com/professional prosales@mieleusa.com

#### **Technical Service & Support**

Phone: 800-991-9380 proservice@mieleusa.com

## Canada Importer

Importer Miele Limited

#### **Professional Division**

161 Four Valley Drive Vaughan, ON L4K 4V8 Phone: 1-888-325-3957 www.mieleprofessional.ca professional@miele.ca

# **Miele Professional**

**Technical Service** Phone: 1-888-325-3957 serviceprofessional@miele.ca

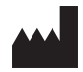

Manufacturer: Miele & Cie. KG Carl-Miele-Straße 29, 33332 Gütersloh, Germany